# MoCo<sup>™</sup> SMS Suite

User's Manual

| Chapter 1: Setting & Starting Up MoCo                         | 5    |
|---------------------------------------------------------------|------|
| 1.1 Hardware Setup                                            | 5    |
| 1.1.1 USB GSM modem                                           | 5    |
| 1.1.2 USB GSM Modem Driver Installation for Win2000/Win2003   | 6    |
| 1.1.3 USB GSM Modem Driver Installation for WinXP             | 8    |
| 1.1.4 USB GSM Modem Driver Installation for Win Vista         | .10  |
| 1.2 Installation of MoCo software                             | .12  |
| 1.3 Uninstalling MoCo application                             | .14  |
| 1.4 Starting up MoCo                                          | . 15 |
| 1.4.1 Running MoCo Professional/Agent/Server on Windows Vista | . 15 |
| 1.4.2 Automatic Start up                                      | .16  |
| 1.4.3 Manually starting MoCo                                  | .17  |
| Chapter 2: Address Book                                       | . 18 |
| 2.1 Contact Management                                        | .18  |
| 2.1.1 Add new contact                                         | .18  |
| 2.1.2 Delete contact(s)                                       | . 19 |
| 2.1.3 Update contact                                          | . 19 |
| 2.2 Contact Group Management                                  | . 19 |
| 2.2.1 Add new contact group                                   | .20  |
| 2.2.2 Delete contact group                                    | .20  |
| 2.2.3 Update contact group                                    | .20  |
| 2.3 Search the Address Book                                   | .21  |
| 2.4 Generate Virtual Group                                    | .22  |
| 2.5 Export Address Book to file                               | .22  |
| 2.6 Import contacts into Address Book                         | .23  |
| 2.7 Built-in Referal and Membership Points System             | .25  |
| Chapter 3: Search Engine                                      | . 27 |
| 3.1 Text Search                                               | .27  |
| 3.2 Selection Search                                          | . 27 |
| 3.3 Date Search                                               | . 28 |
| 3.4 Select Search Result                                      | . 29 |
| Chapter 4: Sending SMS                                        | . 30 |
| 4.1 Select Recipients using Advanced Recipient Selection      | .31  |
| Chapter 5: Scheduler                                          | . 33 |
| 5.1 Adding, Deleting and Updating Schedule                    | .33  |
| 5.1.1 Add new Schedule                                        | .33  |
| 5.1.2 Delete Schedule                                         | . 35 |
| 5.1.3 Updating Schedule                                       | .35  |
| 5.2 Scheduling for sending SMS at regular interval            | .35  |
| 5.3 Scheduler Calendar                                        | . 36 |
| Chapter 6: Template Editor                                    | . 37 |
| 6.1 Add new Template                                          | . 37 |
| 6.2 Delete Template                                           | . 37 |
| 6.3 Updating Template                                         | . 38 |
| 6.4 Message Tags                                              | . 38 |
| Chapter 7: Transaction Manager                                | .40  |
| 7.1 Search Transaction Database                               | .40  |
| 7.1.1 All Transaction Records                                 | .40  |
| 7.1.2 Today's Transaction                                     | .40  |
| 7.1.3 Set Query Parameter                                     | .40  |
| 7.2 Transaction Report Generation                             | .41  |
| 7.3 Management of Transaction Records                         | .42  |
| 7.3.1 View Transaction Detail                                 | .42  |
| 7.3.2 Transaction Outbox Options                              | .42  |
| 7.3.3 Transaction Inbox Options                               | .43  |
| 7.3.4 Delete multiple records                                 | .44  |
| Chapter 8: Event Manager                                      | .45  |
| 8.1 Add new Event                                             | .45  |
| 8.1.1 Add new Event based on Specific Date                    | .45  |
| 8.1.2 Add new Event based on Address Book                     | .46  |

| 8.2 Delete Event                               | 47   |
|------------------------------------------------|------|
| 8.3 Updating Event                             | 48   |
| Chapter 9: Automatic Response System           | 49   |
| 9.1 Add new Rule                               | 50   |
| 9.2 Delete Rule                                | 56   |
| 9.3 Updating Rule                              | 56   |
| Chapter 10: Campaign Manager                   | 57   |
| 10.1 Add new Campaign                          | 57   |
| 10.2 Delete Campaign                           | 58   |
| 10.3 Updating Campaign                         | 59   |
| 10.4 How it Works                              | 59   |
| 10.4.1 Create an ARS Rule                      | 59   |
| 10.4.2 Wait for incoming SMS                   | 60   |
| 10.4.3 View Campaign Result                    | 60   |
| 10.4.4 Making use of Campaign Result           | 61   |
| Chapter 11: eVoucher Management System         | 63   |
| 11.1 Add new eVoucher Campaign                 | 63   |
| 11.2 Delete eVoucher Campaign                  | 64   |
| 11.3 Undating eVoucher Campaign                | . 65 |
| 11 4 How it Works                              | 65   |
| 11 4 1 Create an ARS Rule                      | 65   |
| 11 4 2 Wait for incoming SMS                   | 66   |
| Chapter 12: Appointment Book                   | .00  |
| 12.1 Adding Deleting and Undating Appointment  | 67   |
| 12.1 Adding, Detering and Opdating Appointment | 67   |
| 12.1.1 Add flew Appointment                    | .07  |
| 12.1.2 Detete Appointment                      | .09  |
| 12.1.5 Opdating Appointment                    |      |
| 12.1.4 Changing Appointment Date               | 09   |
| 12.2 Check Response                            | 70   |
| 12.3 Automatic Appointment Confirmation        | 70   |
| 12.4 View Appointment History                  | . 71 |
| 12.5 Import Appointment List                   |      |
| Chapter 13: Agent Manager                      | . 74 |
| 13.1 Add new Agent                             | 74   |
| 13.2 Delete Agent                              | 74   |
| 13.3 Updating Agent                            | 75   |
| 13.4 View Agent Connection Status              | 75   |
| Chapter 14: Configuration Settings             | 76   |
| 14.1 Basic Configuration Setting               | 76   |
| 14.1.1 General Settings                        | 76   |
| 14.1.2 Address Book Settings                   | 77   |
| 14.1.3 Scheduler Settings                      | 78   |
| 14.1.4 Auto Response Settings                  | 79   |
| 14.1.5 Appointment Book Settings               | 80   |
| 14.2 Device Settings                           | 81   |
| 14.2.1 GSM Terminal Settings                   | 81   |
| 14.3 Enterprise Settings                       | 83   |
| 14.3.1 Server Settings                         | 83   |
| 14.3.2 Agent Settings                          | 84   |
| Chapter 15: Other Features                     | 85   |
| 15.1 Delete SIM Card Messages                  | 85   |
| 15.2 Printing                                  | 85   |
| 15.2.1 Print Label                             | 85   |
| 15.2.2 Print Appointment List                  | 86   |
| 15.2.3 Print Receipt                           |      |
| 15.3 Accounts System                           |      |
| 15 3 1 Add New Transaction                     | 89   |
| 15 3 2 Manage existing account items           | 90   |
| 15.3.2 Manage existing account forms           | 00.  |
| 15.3.5 Query recount System                    | . 20 |
| 19.9.1 1000unto Contra una Soutingo            |      |

| 15.3.5 Save Accounts Sheet and Cash Book | 91 |
|------------------------------------------|----|
| 15.4 Backup and Restore MoCo Database    | 92 |
| 15.4.1 Backup MoCo Database              | 92 |
| 15.4.2 Restore MoCo Database             |    |
| 15.5 Real Time Traffic Monitor           | 93 |

# Chapter 1: Setting & Starting Up MoCo

# 1.1 Hardware Setup

# 1.1.1 USB GSM modem

Step 1:

Insert SIM card. Close SIM slot cover. Ensure the SIM door is closed.

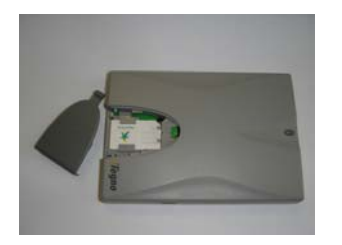

Note:

- 1. Always ensure the SIM slot cover is closed for normal operation.
- 2. When the GSM modem is operational, the yellow LED light will blink at a constant rate.
- **3.** If MoCo fails to detect the GSM terminal upon starting up, disconnect the terminal, reconnect and then restart the program.

# 1.1.2 USB GSM Modem Driver Installation for Win2000/Win2003

Step 1:

Insert MoCo's installation CD into CD-Drive.

Step 2:

Connect the GSM modem to the computer's USB port, using the supplied USB cable. Upon connecting the GSM modem to the computer's USB port, the operating system will automatically search for hardware device driver.

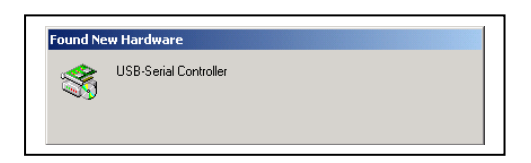

Step 3:

On the Found New Hardware Wizard dialog, click next to proceed.

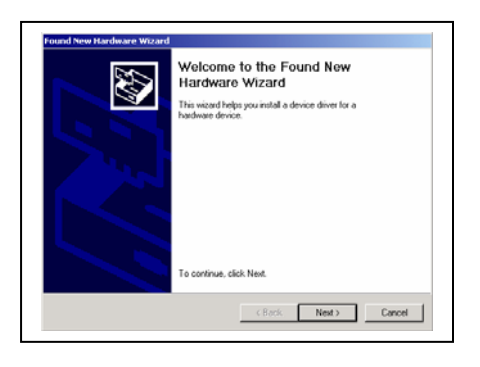

Step 4:

Select option "Search for a suitable driver for my device (recommended)". Click "Next" to proceed.

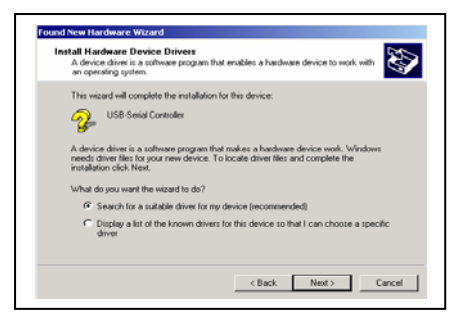

Step 5:

Select option "CD-ROM Drives" only and click "Next" to proceed.

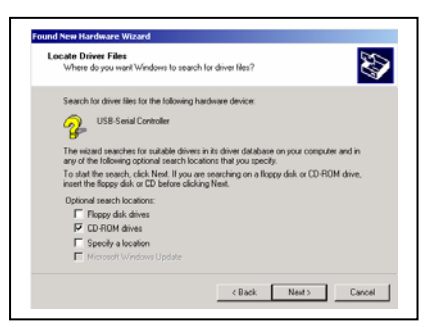

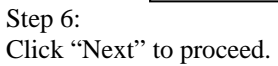

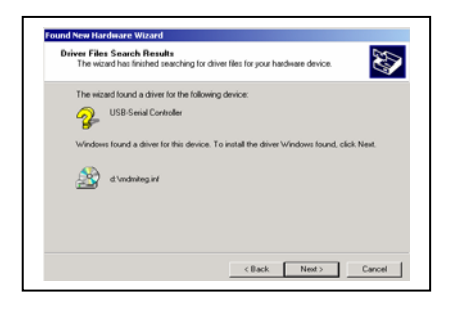

Step 7:

Click "Yes" to continue the installation in the Digital Signature Not Found dialog.

| Digital Signature Not Fo | und 🔀                                                                                                    |
|--------------------------|----------------------------------------------------------------------------------------------------|
|                          | The Miscosoft digital signature attimes that software has not<br>been stated with Virisoburs and this the software has not<br>been altered since it was tested.<br>The software you are about to initial does not contain a<br>guarantee that has software works correctly with<br>Viendows.<br>It egno GPNS Wielers Modem.<br>It egno GPNS Wielers Modem.<br>Moltower, with the Vividows Lipidaw Web sin at<br>http://windowsupdate.microsoft.com to see if one is<br>soviable. |
|                          | Yes No More Info                                                                                                    |

Step 8:

Wait for Windows to copy all the needed files into your computer. Upon completing the installation, click "Finish" on the dialog box to complete installation.

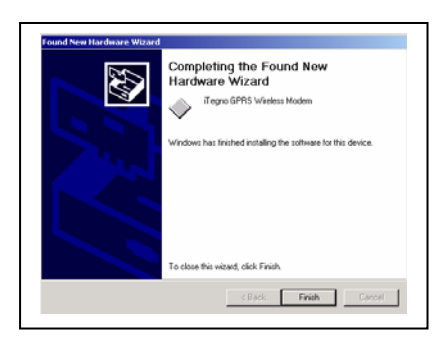

# 1.1.3 USB GSM Modem Driver Installation for WinXP

#### Step 1:

Insert MoCo's installation CD into CD-Drive.

#### Step 2:

Connect the GSM modem to the computer's USB port, using the supplied USB cable. The operating system will automatically search for hardware device driver.

Step 3:

On the Found New Hardware Wizard dialog, select "No, not this time" option. Click next to proceed.

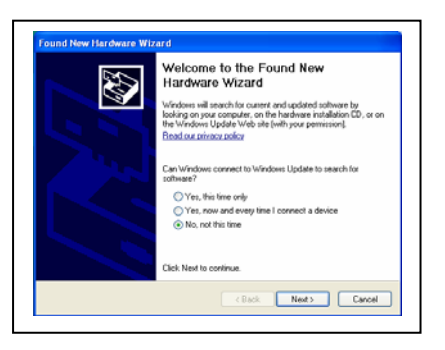

Step 4:

Select "Install the software automatically (Recommended)". Click next to proceed.

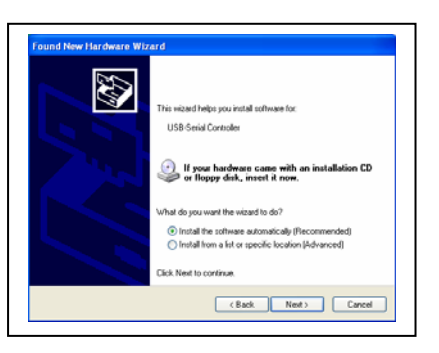

#### Step 5:

Windows will find iTegno GPRS Wireless Modem driver. Click "Continue Anyway" to proceed.

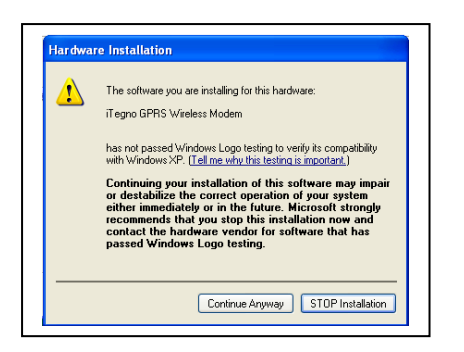

Step 6: Wait for Windows to copy all the needed files into your computer. Upon completing the installation, click "Finish" on the dialog box to complete installation.

| Completing the Found New<br>Hardware Wizard<br>The sitead has freihed initialing the software for: |
|----------------------------------------------------------------------------------------------------|
| Click Finish to close the wizard.                                                                  |

# 1.1.4 USB GSM Modem Driver Installation for Win Vista

#### Step 1:

Insert MoCo's installation CD into CD-Drive.

#### Step 2:

Connect the GSM modem to the computer's USB port, using the supplied USB cable. The operating system will automatically search for hardware device driver.

#### Step 3:

On the Found New Hardware Wizard dialog, select "Locate and install driver software" option.

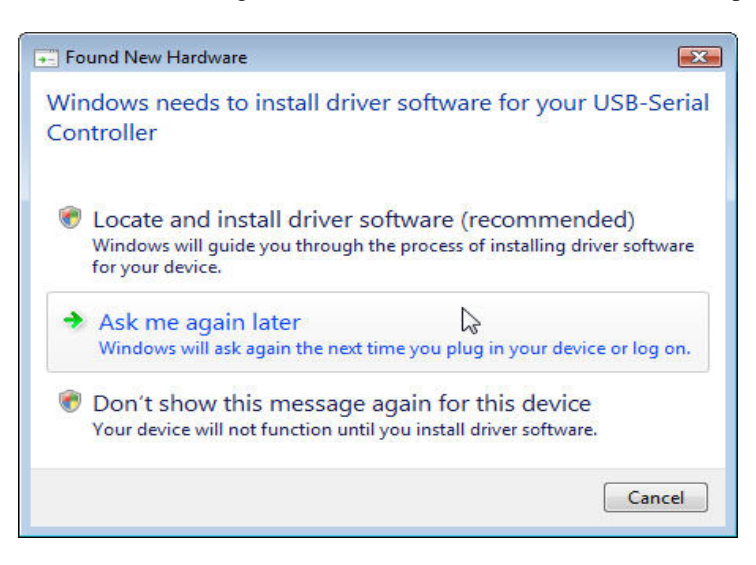

#### Step 4:

On the "Found New Hardware - USB-Serial Controller" Wizard dialog, select "Don't search online" option.

| Allo | w Windows to search online for driver software for your USB-Serial<br>htroller?                                                                                               |
|------|----------------------------------------------------------------------------------------------------|
| •    | Yes, always search online (recommended)<br>Windows will automatically search for the latest drivers and applications for your hardware and<br>download them to your computer. |
| +    | Yes, search online this time only<br>Windows will search for the latest drivers and applications for this device and download them t<br>your computer.                        |
| +    | Don't search online<br>Your device may not function properly until you get the latest software.                                                                               |
| Plea | se read Microsoft's privacy statement                                                                                                    |

Step 5: The dialog box below will be displayed. Click "Next" button.

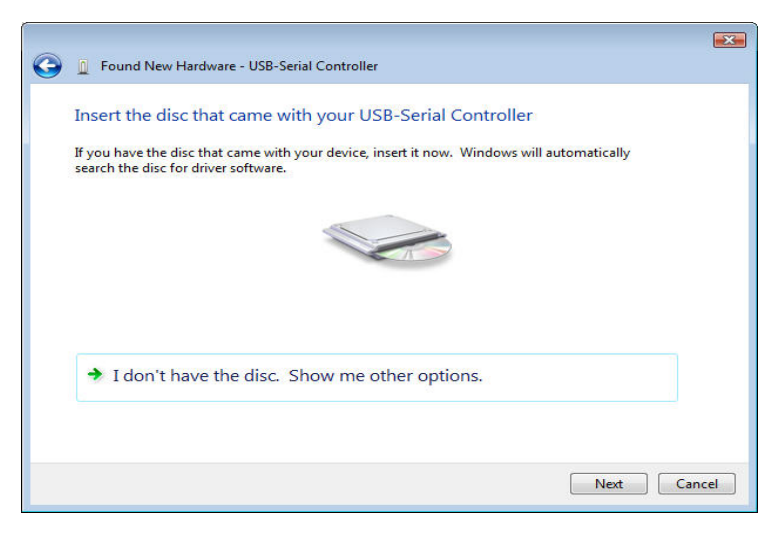

#### Step 6:

Window Vista will show the below dialog box. Select "Install this driver software anyway" option.

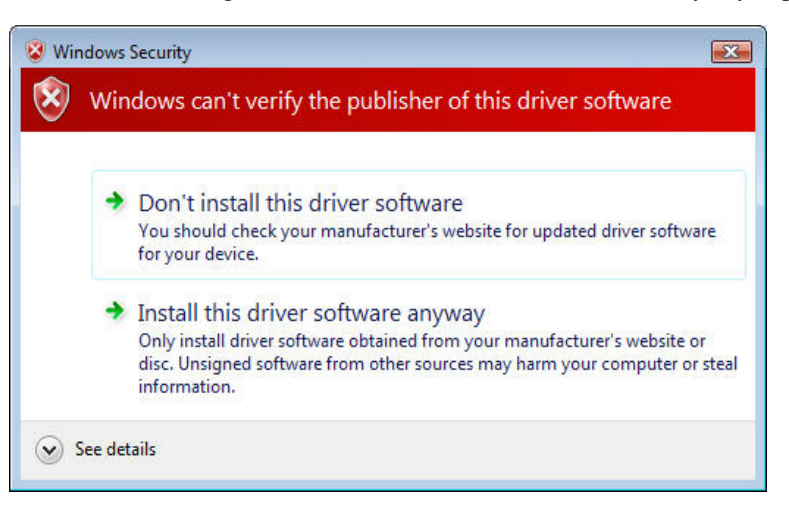

#### Step 7:

Wait for Windows to copy all the needed files into your computer. Upon completing the installation, click "Close" button on the dialog box to complete installation.

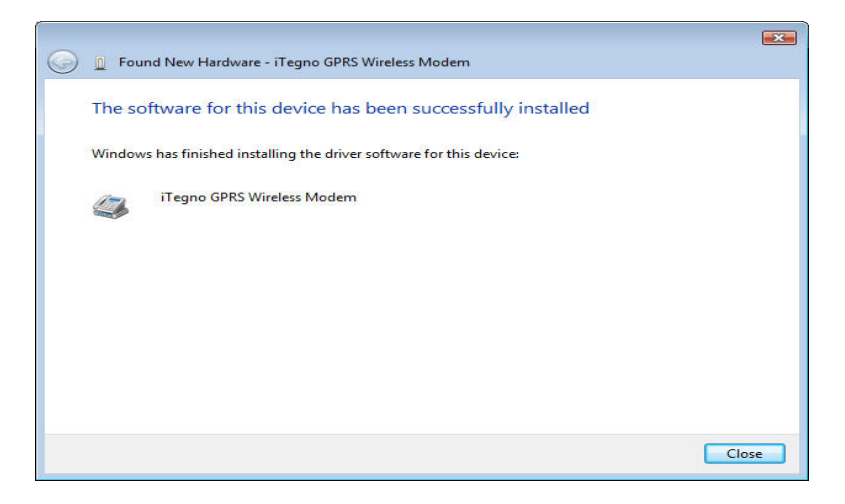

# 1.2 Installation of MoCo software

#### Step 1:

With MoCo installation CD in your CD-ROM drive. Browse or explore the CD-ROM directory. Double-click on Setup.exe file to run MoCo's application setup.

#### Step 2:

On the MoCo welcome dialog, click "Next" to proceed with application installation.

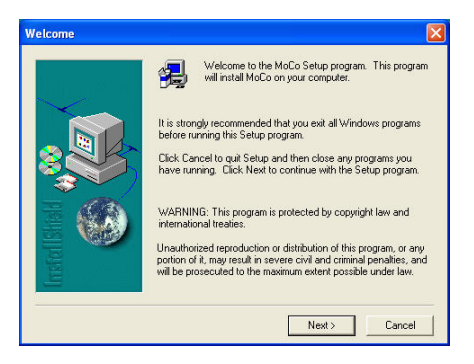

#### Step 3:

Carefully read and Click "Yes" on the Software License Agreement to proceed on with installation.

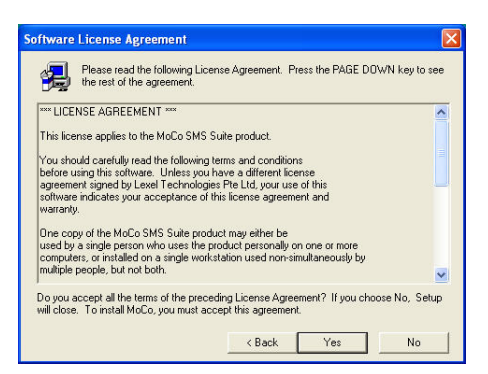

#### Step 4:

Click "Next" to install MoCo to default destination folder.

| ~       | Setup will install MoCo in the following folder.<br>To install to this folder, click Next.<br>To install to a different folder, click Browse and select another. |
|---------|----------------------------------------------------------------------------------------------------|
| 8       | folder.<br>You can choose not to install MoCo by clicking Cancel to exit<br>Setup.                                                                               |
| Install | Destination Folder<br>C.\\Lexel Technologies\MoCo Browse                                                                                                    |

Step 5: Click "Next" to add MoCo program icon to the program folder.

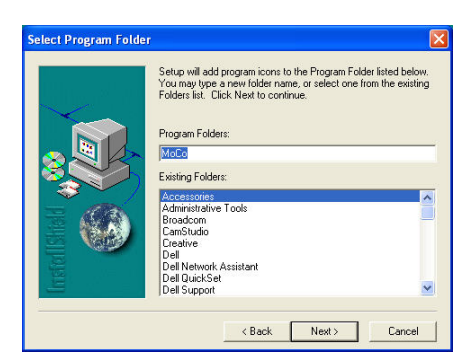

Step 6:

Wait for all files to be copied into your computer. Click "Finish" to complete the setup.

|              | Setup has finished installing MoCo on your computer. |
|--------------|------------------------------------------------------|
| tratal Stial | Click Finish to complete Setup.                      |
|              | K Beck Finish                                        |

# 1.3 Uninstalling MoCo application

The following procedure will uninstall MoCo from your system and remove all files including the database.

Step 1:

Choose Start->Setting->Control Panel. The Windows Control Panel dialog appears.

Step 2:

Double-click **ADD/Remove Programs**, select MoCo from the list of programs, and click **Remove**. The InstallShield Wizard appears.

Step 3:

Follow the InstallShield Wizard to uninstall the Mobile Communicator software.

# **1.4 Starting up MoCo**

Before you start MoCo application, make sure that the USB GSM terminal is properly connected to your computer. Check and make sure the LED on the terminal is blinking constantly.

# 1.4.1 Running MoCo Professional/Agent/Server on Windows Vista

If you are running **MoCo Professional / Agent / Server** on **Windows Vista**, you will need to specifically register the *Dayview.dll* component in order to use the Day View feature of the Appointment Book. This is because the security feature of Window Vista does not allow MoCo to perform automatic registration of components. **If you are using other versions of Windows, such as Win 2000/2003 or Win XP, you can skip this section.** 

The following two ways can be used to register the Dayview.dll component, AFTER installation of MoCo:

# 1. Automatic – <u>This method only works if you are running MoCo for the first time after installation. If</u> you have been using MoCo for some time, see the Manual method below.

#### Step 1:

After MoCo's successful installation, there will be a MoCo icon on your desktop. Right-click on the icon, and select "**Run As Administrator**" to run MoCo for the first time.

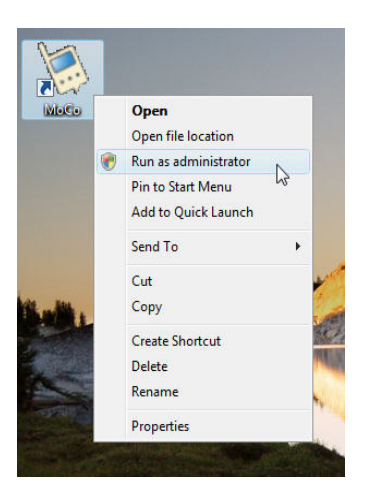

#### 2. Manual

Step 1: Click Start Button -> All Programs -> Accessories

Step 2: Right click **Command Prompt** and select "**Run As Administrator**". A DOS Command window opens.

Step 3: Type the following: regsvr32 "c:\Program Files\Lexel Technologies\MoCo\DayView.dll" and press Enter.

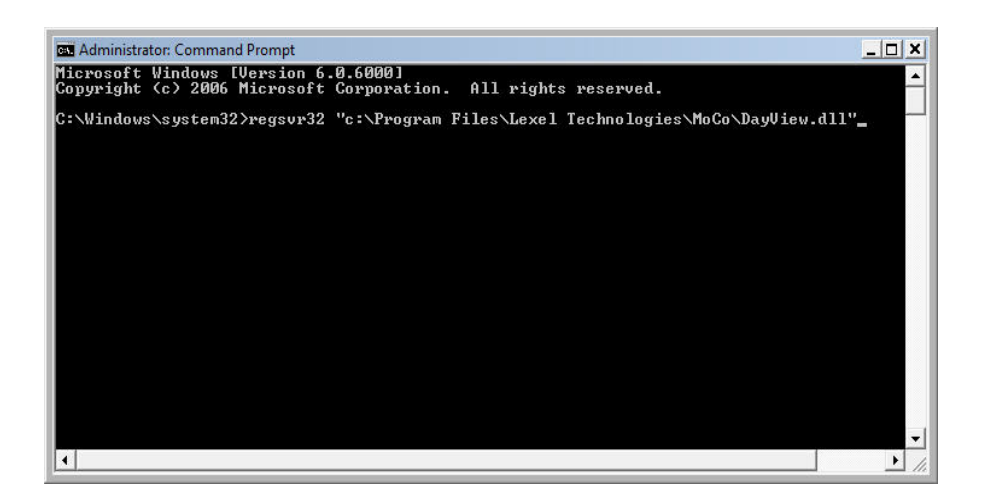

Step 4:

You will see the following Dialog box indicating the registration of component is successful.

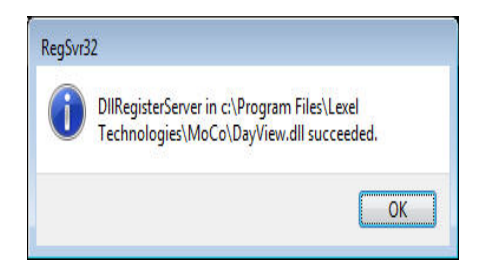

Step 5:

Close the Dialog box by clicking Ok. Close the Command window. You can now run MoCo normally.

### 1.4.2 Automatic Start up

Once MoCo is fully installed, when you reboot your computer, MoCo will automatically start up every time you reboot your computer.

MoCo's user interface is minimised on the status bar. To restore MoCo's user interface, double click on MoCo's icon.

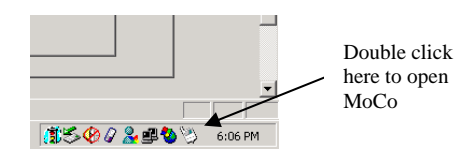

# 1.4.3 Manually starting MoCo

If MoCo is not running, you can start MoCo by: -

- 1. Double click on the MoCo's desktop icon, or
- 2. Run MoCo from, Start->Programs->Lexel Technologies->MoCo

MoCo's user interface is minimised on the status bar. To restore MoCo's user interface, double click on MoCo's icon.

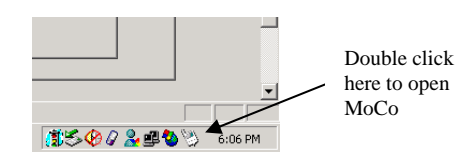

# **Chapter 2: Address Book**

MoCo's Address Book feature includes:

- Contact Management for adding, deleting and updating contact information.
- Contact-Group Management allows user to categorize related contacts into groups.
- Search for contacts in the Address Book.
- Generate virtual contact group for Mass SMS sending.
- Export MoCo's Address Book to external file.
- Import contact information from external file into the Address Book.
- Built-in Referral and Membership Points System

# 2.1 Contact Management

The Contact Management Page is where you can manage all contacts stored in MoCo's Address Book.

| Contact miomation    |          | Add New Delete |
|----------------------|----------|----------------|
| Full Name            | <b>^</b> | Contact        |
| Mobile Number        |          |                |
| First Name           |          | Update 😥 Clear |
| Last Name            |          |                |
| NRIC or Passport Num |          |                |
| User ID              |          | Search         |
| Gender               |          |                |
| Date Of Birth        |          | - Members of   |
| Telephone (Home)     |          |                |
| Telephone (Office)   |          |                |
| Address              |          |                |
| Email                |          |                |
| Fax Number           |          |                |
| Race                 |          |                |
| SMS Subscription     | <b>_</b> |                |
| Membership Points    |          |                |
| Amount Spent         |          |                |
| Referrer Mobile      |          |                |
| Referrer ID          |          |                |
| Date Added           |          |                |
|                      |          |                |

### 2.1.1 Add new contact

To add a new contact,

Step 1: Click on state button to clear contact information area.

Step 2: Enter contact information into respective fields.

Step 3: Click on *Step 3*: Click on save contact information when done.

# 2.1.2 Delete contact(s)

To delete contact(s),

Step 1: From the List of Contacts box, select one or multiple contacts to be deleted by checking on the check box beside the contact name.

|            | contact of out |
|------------|----------------|
| List o     | of Contacts :  |
| <b>₽</b> N | ame_user1      |
|            | ame_user10     |
|            | ame_user2      |
| ✓N/        | ame_user3      |
| □N/        | ame_user4      |
|            | ame_user5      |
|            | ame_user6      |

Step 2: Click on **Extend** to delete one or all the selected contacts.

# 2.1.3 Update contact

To update a contact,

Step 1: Select the contact to be updated from the List of Contacts.

Step 2: Replace the information you want to update.

Step 3: Click on <u>Step 3</u> to save the changed information.

# 2.2 Contact Group Management

Contact Group Management Page is where you can manage the grouping of contacts. User can create contact group and assign contacts to each group. Each contact can be assign to zero or more groups. Once the group is created, user can send SMS to all users belonging to the group.

|                                | Add New           |
|--------------------------------|-------------------|
| Group Name :                   | Group             |
| Description :                  | Delete<br>Group   |
| Number of members : 0          | Update<br>Group   |
| Show member list : All members | Clear<br>Entries  |
|                                | Search<br>Contact |
|                                |                   |
|                                |                   |
|                                |                   |
|                                |                   |

### 2.2.1 Add new contact group

To add a new contact group,

Step 1: Click on button to clear contact group information area.

Step 2: Enter contact group information into respective fields.

Step 3: In the Members List box, select contacts for the contact group by clicking the check box next to the names.

Click on  $\frac{2}{6\pi\omega}$  to save the contact group.

### 2.2.2 Delete contact group

To delete contact group,

Step 1: From the List of Contact Group box, select the contact group to be deleted.

|  | List of Contact Group :<br>Sec 1A<br>Sec 2A<br>Sec 3A |  |
|--|-------------------------------------------------------|--|
|--|-------------------------------------------------------|--|

Step 2: Click on Step 2: Click on

Step 3: A Delete Contact Group dialog will appear to ask you for confirmation on the action. In the dialog, you can check the "Delete all contacts within this contact group" option and all the contacts stored within this group will be deleted also.

| A          |                 |           |       |  |
|------------|-----------------|-----------|-------|--|
| Are you su | ie to delete ti | IS CORACI | group |  |
| YES        |                 | NO        | 1     |  |
|            |                 |           | _     |  |

#### 2.2.3 Update contact group

To update contact group information, remove or add more contacts into the group,

Step 1: Select the contact group to be updated from the List of Contact Group box.

Step 2: Replace the information to be updated or select more contacts to be included into this group.

Step 3: Click on Step 3: Click on Step 3

# 2.3 Search the Address Book

Step 1: To search the address book, click on search dialog box.

Step 2: Select the field name, search type and enter the parameter. Click Search button to search the database.

Step 3: If any match is found, the result will be return in the list box.

Step 4: Click on the name in the list box to jump to the record in the database.

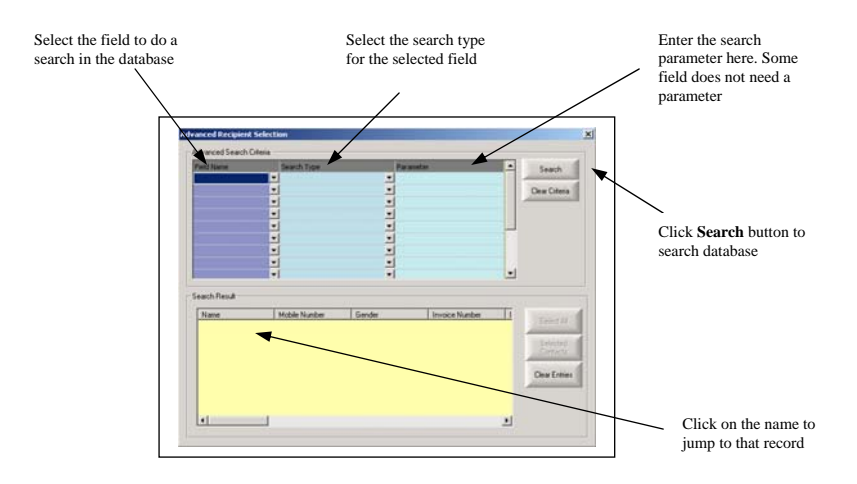

For more information on the Search Engine, please refer to "Chapter 3 Search Engine".

# 2.4 Generate Virtual Group

You can generate mobile phone number in group of 1000 contacts for sending mass SMS. Upon creating the virtual group, new contact records and group will be added to the Address Book.

The contact information and group can be added, updated or deleted just like a normal contact.

To create a virtual group,

Step 1: From the Tools menu, click on Generate Virtual Group.

Step 2: Enter the group name and description. Enter the first mobile and last mobile number.

Note: the phone number range must be within 1000.

Step 3: Click OK to complete action.

| Generate Virtual G   | roup     |        | 2 |
|----------------------|----------|--------|---|
| Virtual Group Name : | Virtual  | ОК     | 1 |
| Description :        | 1        | Cancel | 1 |
|                      |          |        |   |
| Starting Number :    | 91110000 |        |   |
|                      |          |        |   |

# 2.5 Export Address Book to file

The entire address book can be exported to either a csv (comma-separated values) file, a tab-delimetered file or a Microsoft Excel file. You can choose which field within the database to export out.

To Export Address Book,

Step 1: From the File menu, click on the Export Address Book

Step 2: On the **Export Address Book** dialog, check the individual field name checkbox to select the export content. Click on the **Browse** button to select the location and file name of the saved file.

Step 3: Select the type of output file by choosing the delimeter type. You can choose either "Comma" or "Tab" or "MS Excel".

Step 4: If you wish to include contact group information in the exported file, checked the "Include contact group information" option.

Step 5: Click Export button to complete operation.

| Export Address Book                                                                                                    |                                                                                                    |
|----------------------------------------------------------------------------------------------------|----------------------------------------------------------------------------------------------------|
| Contact Fields to export Contact Fields to export Whate Whoble Number Visit Gender Date 0/ Birth Telephone (Home) Felephone (Iffice) Address Email Race SMS Subscription | Destination     Target Export File:     C:\Temp\MoCo TestBed\Export Addr book1.csv     Browse  Delimeter: Comma      v     Include contact group information     Export     Cancel |

# 2.6 Import contacts into Address Book

You can import contacts information into MoCo's Address Book. The import file can be either in csv (commaseparated-values) format, or a tab-delimited file, or a MS Excel file (\*.xls).

MoCo's import function is extremely user friendly. You will be able to assign any column to import a specified field in MoCo's address book. There is no fixed structure for importing data.

# The system only accept Microsoft Excel file which are of the versions "97-2003". To import newer version of Excel file, you need to save it as "97-2003" version inside the MS Excel first before doing the import.

For illustration purpose, below is a snapshot of a typical MS Excel database file to be imported into MoCo:

|   | A            | В          | С        | D                                   | E          | F      | G           |  |
|---|--------------|------------|----------|-------------------------------------|------------|--------|-------------|--|
| 1 | Full Name    | First Name | Mobile   | Address                             | DOB        | Gender | Group       |  |
| 2 | David Lim    | Chee Yong  | 91112222 | Blk 13 Potong Pasir #04-08          | 14/11/1980 | Male   | Member      |  |
| 3 | CSL          | CSL        | 92223333 | 123 Eunos Road                      | 20/01/1972 | Male   | Non-member  |  |
| 4 | Dennis Chang | Dennis     | 93334444 | Blk 123 Haig Road #10-52 S(430123). | 12/12/1982 | Male   | Member;Test |  |
| - |              |            | K        |                                     |            |        |             |  |

#### To import the file into address book,

Step 1: From the File menu, click on the Import Address Book

Step 2: The below box will popup. Click the "…" button to select the file to import. Select the file type and enter the SpreadSheet name (if the import file is MS Excel file). Click the "Import" button.

| Select Import   | File                                              | X |
|-----------------|---------------------------------------------------|---|
| File to import: | C:\MoCo Demo Baseline\All DB\Import Addr Book.xls |   |
| File type:      | MS Excel                                          |   |
| SpreadSheet na  | me: Sheet1                                        |   |
|                 | Import Cancel                                     |   |

Step 3: On the **Import Address Book** dialog, match and select the correct field of each column. If you do not select a field name above the column, that particular column will not be imported. If you select the option "Auto-retrieve First Name from Full Name field", MoCo will automatically retrieve the first word of the Full Name field and insert into the "First Name" field.

| Full Name    | First Name | Mobile Number |        |
|--------------|------------|---------------|--------|
| David Lim    | David      | 91112222      | Blk 2  |
| CSL          | CSL        | 92223333      | 123    |
| Dennis Chang | Dennis     | 93334444      | Blk (  |
| Daniel Chua  | Daniel     | 94445555      | Blk (  |
| Eric Wong    | Eric       | 95556666      | Blk 2  |
| cca          | CCJ        | 96667777      | Blk (  |
| George Tan   | George     | 97778888      | 11.1   |
| Cindy Lim    | Cindy      | 98889999      | 17 E   |
| Sandy Siah   | Sandy      | 81112222      | Blk :  |
| Ah Gao Tan   | Ah Gao     | 82223333      | 13 [   |
| Peter Lin    | Peter      | 83334444      | 15 F × |

\* Note: Fields that consist of only numbers normally would have ".0" append to the end of the field. This is because MS Excel tends to append ".0" to fields that are considered "Number". For example, a mobile number "91112222" may appeared as "91112222.0" on the dialog box above. MoCo will automatically trim off the ".0" for you so you do not have to worry about that.

Step 4: If one of the column of your database contains the name of the contact group, you can select the option **"Contact Group"** for that column. For contacts who are members of multiple contact groups, the contact group names are separated by **semicolons** within the column.

| Date Of Birth       | • | Gender 🗾 💌 | Contact Group 🗾 💌 |
|---------------------|---|------------|-------------------|
| 1975-11-14 00:00:00 |   | Male       | Member            |
| 1972-01-20 00:00:00 |   | Male       | Non-member        |
| 1975-11-12 00:00:00 |   | Male       | Member;Test       |
| 1976-02-16 00:00:00 |   | Male       | Member;Vendor     |
| 1976-12-18 00:00:00 |   | Male       | Member            |
| 1937-03-23 00:00:00 |   | Male       | Non-member        |
| 1984-03-15 00:00:00 |   | Male       | Member;Vendor     |
| 1966-04-20 00:00:00 |   | Male       | Staff             |
| 1988-05-15 00:00:00 |   | Male       | Vendor            |
| 1978-06-21 00:00:00 |   | Male       | Staff             |
| 1969-07-28 00:00:00 |   | Male       | Vendor            |

Step 5: Click Import button to start importing.

Step 6: A dialog box as shown below will appear, displaying the contacts that are imported successfully and those that failed.

| Import Result                                                                                                    |                                    |                     | X      |
|----------------------------------------------------------------------------------------------------|------------------------------------|---------------------|--------|
| Passed Contacts<br>Total number: 9<br>Chang Cheow Joo<br>Dennis Chang<br>Eirie Boo<br>Foo Chee Yong<br>H schahim<br>Mun Kita<br>Walson Chia | Failed Contacts<br>Total number: 0 | Reason of Failure   |        |
|                                                                                                    |                                    | Save Result Proceed | Cancel |

Step 7: To save result of the import process, click "Save Result". The result is saved into a text document.

Step 8: To proceed with the import process, click "Proceed" button. To abort the import process, click "Cancel" button.

# 2.7 Built-in Referal and Membership Points System

MoCo has a built-in Referal and Membership Points System to assist user in managing their membership system. If you do not wish to have a Referal System, or do not wish MoCo to manage your Referal System, you may skip this section.

To configure the amount of Membership Points for each referral, select Menu Item "Tools->Configuration Settings". The below display box will popup:

Take note of the bottom part labelled "Membership Points System". Here, you would be able to set the amount of Membership points to be added to a particular contact for each new member he/she introduced. Click "OK" after you make the changes.

Now, go back to the Address Book. Below is a snapshot of the data fields inside the Address Book:

| <b>•</b> |
|----------|
|          |
|          |
|          |
|          |
|          |
|          |
|          |
| <b>_</b> |
|          |
|          |
|          |
|          |
|          |

Each contact inside the Address Book has the following fields which are used to compute their Membership points:

- User ID
- Membership Points
- Referrer Mobile

- Referrer ID

Whenever a new contact is added to the sytem, whether by "Add Contact" button or "Import Address Book", MoCo will check the "Referrer Mobile" and "Referrer ID" fields of the newly added contact. If the "Referrer ID" field of the newly added contact is not empty, MoCo will search the entire Address Book for the contact whose "User ID" match the "Referrer ID" field of the newly added contact. If a match is found, the found contact is deemed as the referrer of the newly added contact, and it's "Membership Points" field will increment by the amount previously configured at the Configuration Settings.

If the "Referrer ID" field of the newly added contact is empty, MoCo will check the "Referrer Mobile" field of the newly added contact instead. If the "Referrer Mobile" field of the newly added contact is not empty, MoCo will search the entire Address Book for the contact whose "Mobile Number" match the "Referrer Mobile" field of the newly added contact. If a match is found, the found contact is deemed as the referrer of the newly added contact, and it's "Membership Points" field will increment by the amount previously configured at the Configuration Settings.

The Referal System concept is a very simple yet effective way of encouraging your customers to introduce new customers to you. Your customers can be entitled to different levels of discounts according to their Membership Points, which is directly affected by the number of new customers/members they introduced.

# **Chapter 3: Search Engine**

MoCo has an integrated search engine that enables users to search for contacts according to their individual fields. The search engine basically performed the search using the following 3 search types:

- Text Search
- Selection Search
- Date Search

# 3.1 Text Search

| Field Name |   | Search Type  | Parameter | <u>^</u> | Search         |
|------------|---|--------------|-----------|----------|----------------|
| Name       | - | l .          | -         |          |                |
|            | - | Begin With   | ^         |          | Clear Criteria |
|            | - | End With     |           |          |                |
|            | - | Match Exact  |           |          |                |
|            | - | Greater than |           |          |                |
|            | - | Smaller than | ▼<br>▼    |          |                |
|            | - |              | -         |          |                |
|            | - |              | -         |          |                |
|            | - | 1            | -         | ~        |                |

Text Search is the type of search that can be performed on text-based fields. Under this category, the user can perform the following types of search:

• Begin With – Search for any records that has the values beginning with the text entered in "Parameter". In the below example, the search will retrieve all records that has "Name" begin with "D".

| Field Name |   | Search Type |   | Parameter |  |
|------------|---|-------------|---|-----------|--|
| Name       | - | Begin With  | - | D         |  |
|            | - |             | - |           |  |
|            | - |             | - |           |  |
| -          |   | <b>•</b>    |   |           |  |
| -          |   |             | - |           |  |
|            | - |             | - |           |  |
|            | - |             | - |           |  |
|            | - |             | - |           |  |
|            | - |             | - |           |  |

- End With Search for any records that has values ending with the text entered in "Parameter".
- Contains Search for any records that has values containing the text entered in "Parameter".
- Match Exact Search for any records that has values matching exactly with the text entered in "Parameter".
- Greater Than Search for any records that has values greater than the text entered in "Parameters".
- Smaller Than Search for any records that has values smaller than the text entered in "Parameters".
- Greater Than (Numeric) Search for any records that has values greater than the text entered in "Parameters". In this case, the values are compared as though they are numbers.
- Smaller Than (Numeric) Search for any records that has values smaller than the text entered in "Parameters". In this case, the values are compared as though they are numbers.

# **3.2 Selection Search**

| Field Name |   | Search Type | Parameter | <u> </u> | Search                |
|------------|---|-------------|-----------|----------|-----------------------|
| Gender     | - |             | •         |          | And the second second |
|            | - | Includes    |           |          | Clear Criteria        |
|            | - | Excludes    |           | = -      | <u> </u>              |
|            | - |             | -         |          |                       |
|            | - |             | -         |          |                       |
|            | - |             | •         |          |                       |
|            | • |             | •         |          |                       |
|            | - |             | -         |          |                       |
|            | - |             | <b>_</b>  | *        |                       |

Selection Search is the type of search that can be performed on fields that contains a few options to be selected. Under this category, the user can perform the following types of search:

• Includes – Search for any records that has the value as shown in the "Parameter" column. For the below example, the search will retrieve all records that has the value "male" as their "gender".

| Field Name |   | Search Type |   | Parameter |
|------------|---|-------------|---|-----------|
| Gender     | • | Includes    | - | Male 💌    |
|            | • |             | - |           |
|            | Ŧ |             | - |           |
|            | Ŧ |             | - |           |
|            | Ŧ |             | - |           |
|            | • |             | - |           |
|            | • |             | - |           |
|            | • |             | - |           |
|            | - |             | - |           |

• Excludes – Search for any records that does not have the value as shown in the "Parameter" column. For the below example, the search will retrieve all records that does not have their gender specified as "male".

| Field Name |   | Search Type |   | Parameter |
|------------|---|-------------|---|-----------|
| Gender     | - | Excludes    | - | Male 🗾    |
|            | - |             | - |           |
|            | - |             | - |           |
|            | - |             | - |           |
|            | - |             | - |           |
|            | - |             | - |           |
|            | - |             | - |           |
|            | - |             | - |           |
|            | - |             | - |           |

# 3.3 Date Search

| Field Name    |   | Search Type                   |   | Parameter | ~ | Search         |
|---------------|---|-------------------------------|---|-----------|---|----------------|
| Date Of Birth | - |                               | • |           |   |                |
|               | - | Is Today                      | ^ |           |   | Clear Criteria |
|               | - | Is within current month       |   |           |   |                |
|               | - | Number of months before today | - |           |   |                |
|               | - | Today is anniversary          | ~ |           |   |                |
|               | - | Current month is anniversary  | • |           |   |                |
|               | • |                               | • |           |   |                |
|               | - |                               | - |           |   |                |
|               | • |                               | - |           | ~ |                |

Date Search is the type of search that can be performed on fields that are stored as date type. Under this category, the user can perform the following types of search:

- Is Today Search for any records that has value equals to today's date. No parameter is required for this search.
- Is within current month Search for any records that has value that falls within current month. No parameter is required for this search.
- Is within next month Search for any records that has value that falls within next month. No parameter is required for this search.
- Number of months before today Search for any records that has value which is x number of months before today's date. The x value is the number you entered in the "Parameter" box.
- Today is anniversary Search for any records that has the same day and month value as today's date. You can use this search to retrieve records of customers who birthday falls on today. No parameter is required for this search.
- Current month is anniversary Search for any records that has the same month value as today's date. You can use this search to retrieve records of customers who birthday falls on current month. No parameter is required for this search.
- Next month is anniversary Search for any records that has the same month value as the following month of today's date. You can use this search to retrieve records of customers who birthday falls on next month. No parameter is required for this search.
- Number of years before today Search for any records with the year value equals to x number of years before today's date. The x number is the value you entered in the "Parameter" column. For the below

example, the search will retrieve all records whose "date of birth" is 30 years before today. Thus, all contacts who are 30 years old will be retrieved from this search.

| Field Name    |   | Search Type                  |   | Parameter | ^ |
|---------------|---|------------------------------|---|-----------|---|
| Date Of Birth | - | Number of years before today | - | 30        |   |
|               | - |                              | - |           |   |
|               | - |                              | - |           |   |
|               | - |                              | - |           |   |
|               | - |                              | - |           |   |
|               | - |                              | - |           |   |
|               | - |                              | - |           |   |
|               | - |                              | - |           |   |
|               | - |                              | - |           | ~ |

The search can also retrieve records within a range of values. For the below example, the search will retrieve all records whose "date of birth" is between 30 to 35 years before today. Thus, all contacts who are between 30 to 35 years old will be retrieved from this search.

| Field Name    |   | Search Type                  |   | Parameter |  |  |
|---------------|---|------------------------------|---|-----------|--|--|
| Date Of Birth | - | Number of years before today | - | 30-35     |  |  |
|               | - |                              | - |           |  |  |
|               | - |                              | - |           |  |  |
|               | - |                              | - |           |  |  |
|               | - |                              | - |           |  |  |
|               | - |                              | - |           |  |  |
|               | - |                              | - |           |  |  |
|               | - |                              | - |           |  |  |
|               | - |                              | - |           |  |  |

# 3.4 Select Search Result

| Full Name | Mobile Number | First Name | Last Name N |                 |
|-----------|---------------|------------|-------------|-----------------|
| Peter Lim | +6591112222   |            |             |                 |
| ohn Ian   | +6592223333   |            |             |                 |
| ane unan  | +6033334444   |            | Cor         | ected<br>ntacts |
|           |               |            | Clear       | Entries         |
|           |               |            | E;          | (port           |
|           |               |            | [3 conta    | acts foun       |

Upon clicking the "Search" button, the search result will be displayed in the lower portion of the dialog box. There are two ways of selecting the results:

- Select All By clicking the "Select All" button, all records within the search results shall be selected.
- Selected Contacts You can select a few contacts within the search results by pressing "Ctrl" key and clicking on the name of the contacts. The selected contacts will have their names highlighted as shown below. Click "Selected Contacts" button to proceed with the selection.

| Full Name | Mobile Number | First Name | Last Name N |
|-----------|---------------|------------|-------------|
| Peter Lim | +6591112222   |            |             |
| John Tan  | +6592223333   |            |             |
| Jane Lhan | +6593334444   |            |             |
|           |               |            |             |
|           |               |            |             |
|           |               |            |             |
|           |               |            |             |
|           |               |            |             |
|           |               |            |             |
|           |               |            |             |
|           |               |            |             |
|           |               |            |             |

# **Chapter 4: Sending SMS**

To send SMS,

Step 1: From "Tools" menu, select "Send SMS" option. You can also click the is button on the toolbar alternatively.

Step 2: A dialog box as shown below will appear. Type in the message you want to send in the message box provided. The text on the left indicates the number of characters within the message. For "Normal Text" message, one SMS allows 160 characters. For "Unicode (Chinese Text)" message, one SMS allows 70 characters. If the number of characters exceeds the limit, it shall be broken into multiple SMSes before sending out. At the recipient end, the multiple SMSes will be merged and read as one single message.

| Send SMS                                            |                                                                                                    |     | $\mathbf{X}$   |
|-----------------------------------------------------|----------------------------------------------------------------------------------------------------|-----|----------------|
| Recipients<br>Advanced<br>Retrieve from MS<br>Excel | #Member;                                                                                                    | < > | Send<br>Cancel |
| Mobile number :<br>(Separate by commas)             | 91112222,92223333                                                                                                    |     |                |
| Message : [<br>[159 characters]                     | ADV Dear < <recipient name="">&gt;, Zen Boutique is having a Christmas<br/>Sales from 18 Dec to 26 Dec. All members are entitled to 10%<br/>discount. Come while stocks last!</recipient> | < > |                |
| Message Type :                                      | Normal Text  Priority : Normal                                                                                                    | •   |                |

Step 3: Alternatively, you can select from a list of message templates by right-clicking the mouse inside the message box. A context box will appear. Move the mouse to "Insert Template" option to select a pre-defined message template. See "Template Editor" section on how to create a new message template.

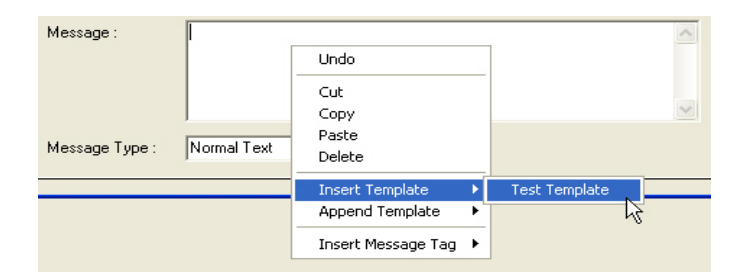

Step 4: Select the Message Type and Priority of the message you wish to send. If your message contains chinese text, you must select "Unicode (Chinese Text)" option. You can select either "High Priority" or "Normal" as the message's priority level. High priority messages will be sent out before normal messages in the queue of the system.

Step 5: Select recipients by clicking the "Recipient" button. A dialog box as shown below will appear. Select the contacts or/and contact groups you wish to send SMS to, and click "OK". You can use the "Filter" above the contact list to further filter the contact list according to their contact group. You can also enter the mobile numbers directly into the "Mobile Number" box. Alternatively, you can also retrieve a list of mobile numbers from a MS Excel file. The retrieval process is similar to the Import Address Book process, except that you only need to select the "Mobile Number" field.

| Select Recipients                                                                          | X                                                                                            |  |  |  |  |  |  |
|--------------------------------------------------------------------------------------------|----------------------------------------------------------------------------------------------|--|--|--|--|--|--|
| Recipient Selection<br>Select from Contact Group List<br>Member<br>Staff<br>Test<br>Vendor | Select from Contact List<br>Filter : *** No Filter ***<br>Jane Chan<br>John Tan<br>Peter Lim |  |  |  |  |  |  |
| Select all Contact Groups                                                                  | Select all Contacts                                                                          |  |  |  |  |  |  |
| OK Cancel                                                                                  |                                                                                              |  |  |  |  |  |  |

Step 6: Click "Send" button to send the SMS.

# 4.1 Select Recipients using Advanced Recipient Selection

In the previous example, we select the recipients from a list of contact groups and contacts. Alternatively, we can use the integrated search engine to search for a list of recipients that we wish to send SMS to.

Step 1: Instead of clicking the "Recipient" button, we shall now click the "Advanced" button.

| Send SMS                                              |                                                                                                    |   | ×              |
|-------------------------------------------------------|----------------------------------------------------------------------------------------------------|---|----------------|
| Recipients #<br>Advanced<br>Retrieve from MS<br>Excel | tMember;                                                                                                    |   | Send<br>Cancel |
| Mobile number : 9<br>(Separate by commas)             | 1112222,92223333                                                                                                    |   |                |
| Message : A<br>[159 characters] d                     | ADV Dear < <recipient name="">&gt;, Zen Boutique is having a Christmas<br/>ales from 18 Dec to 26 Dec. All members are entitled to 10%<br/>discount. Come while stocks last!</recipient> |   |                |
| Message Type : N                                      | Normal Text Priority : Normal                                                                                                    | • |                |

Step 2: The "Advanced Recipient Selection" dialog box will appear. In this dialog box, you can enter your search query (see chapter 3 Search Engine), and then click "Search" button to retrieve the search result. For example as shown below, you can target your SMS recipients to be males who are between 30 to 40 years old.

| -Advanced Search Criteria - |                              |   |           |   |                |
|-----------------------------|------------------------------|---|-----------|---|----------------|
| Field Name                  | Search Type                  |   | Parameter | ^ | Search         |
| Gender                      | Includes                     | Ŧ | Male 🗾    |   |                |
| Date Of Birth               | Number of years before today | Ŧ | 30-40     |   | Clear Criteria |
|                             | ·                            | Ŧ |           |   |                |
| •                           | ·                            | Ŧ |           |   |                |
| -                           | ·                            | Ŧ |           |   |                |
| -                           | ·                            | Ŧ |           |   |                |
| •                           | ·                            | Ŧ |           |   |                |
|                             |                              | Ŧ |           |   |                |
|                             | •                            | Ŧ |           | ¥ |                |
|                             |                              |   |           |   |                |

Step 3: Upon clicking the "Search" button, the result shall be displayed on the lower portion of the dialog box.

| Name                                                                                               | Mobile | NRIC      | User ID | Gender |                         |
|----------------------------------------------------------------------------------------------------|--------|-----------|---------|--------|-------------------------|
| Dennis Chang                                                                                       | +65911 | S7012345A |         |        | Select All              |
| Foo Chee Yong                                                                                      | +65969 | S7123436B |         |        |                         |
| Daniel Chua                                                                                        | +65984 | S7234567C |         |        | Selected                |
| Eric Boo                                                                                           | +65819 | S7345678D |         |        | Contacts                |
| Chang Cheow Joo                                                                                    | +65812 | S7456789E |         |        | . And the second second |
| Hark Loong                                                                                         | +65982 | S7567890F |         |        | CI                      |
| <ahshin< td=""><td>+65936</td><td>S7678912G</td><td></td><td></td><td>Llear Entries</td></ahshin<> | +65936 | S7678912G |         |        | Llear Entries           |
| Mun Kiat                                                                                           | +65974 | S7789123H |         |        | Allerancesco            |
| Wilson Chia                                                                                        | +65968 | S7891234I |         |        |                         |

Step 4: Click "Select All" button to select all the contacts retrieved from the search. You can also select a few of the contacts by pressing "Ctrl" key and click on their individual names, then click "Selected Contacts" button.

Step 5: Click "Send" button to send the SMS.

# **Chapter 5: Scheduler**

MoCo's Scheduler allows user to manage scheduled SMS sending. If a SMS message is to be send out at a later date, it can be scheduled for sending with a specific date and time using MoCo's Scheduler.

MoCo's Scheduler features:

- Add, Delete and Update scheduled SMS sending.
- Repeat SMS sending at regular interval.
- Calendar view for consolidated view of all Schedules.

|                   | 👔 Campaign Manager 🛛 📸 Transaction Manager 🛛 🧏 Agent Manager                |  |
|-------------------|-----------------------------------------------------------------------------|--|
| Address Book      | 💕 Scheduler 🛛 😹 Event Manager 👘 💟 Appointment Book 🛛 🥌 Auto Response System |  |
| st of Schedules : | - Schedule Information-                                                     |  |
|                   | Schedule Name : Status : Add New                                            |  |
|                   | Message Content :                                                           |  |
|                   |                                                                             |  |
|                   | Message Type : Normal Text.                                                 |  |
|                   | Recipients                                                                  |  |
|                   | Advanced                                                                    |  |
|                   | - Schedule Date                                                             |  |
|                   | Specific Date/Time     Clear Entries                                        |  |
|                   | 0 🔄 days before 3/19/2007 👻 3:57:31 PM 👘                                    |  |
|                   | Scheduler                                                                   |  |
|                   | Calendar     Calendar     Calendar     Calendar                             |  |
|                   | C Weekly 3/19/2007 - 3:57:31 PM                                             |  |
|                   | C Monthly                                                                   |  |
|                   | C Annualy End Date/Time                                                     |  |
|                   |                                                                             |  |
|                   | Every 0 - days 3/19/2007 - 3:57:31 PM -                                     |  |
|                   | Every 0 🚔 days 3/19/2007 💌 3.57.31 PM                                       |  |

# 5.1 Adding, Deleting and Updating Schedule

# 5.1.1 Add new Schedule

To add a new Schedule,

Step 1: Click on state button to clear Schedule information area.

Step 2: Enter schedule information into respective fields:

| Schedule Name :                                                    | Sales Meeting Status :                                                                                                    |     |
|--------------------------------------------------------------------|----------------------------------------------------------------------------------------------------|-----|
| Message Content :<br>[96 characters]                               | Hi all sales personnel, please come for the sales meeting at < <specificdate>&gt;,<br/>&lt;<specifictime>&gt;.</specifictime></specificdate>      | < > |
| Message Type :                                                     | Normal Text                                                                                                    |     |
| Recipients<br>Advanced                                             | Eric Boo;Dennis Chang;Daniel Chua;                                                                                                    |     |
| Schedule Date                                                      |                                                                                                    |     |
| Specific Da                                                        | ite/Time                                                                                                    |     |
| 1 ÷                                                                | days before 3/19/2007 - 4:00:00 PM                                                                                                    |     |
|                                                                    |                                                                                                    |     |
| C Daily<br>Weekly<br>Monthly<br>C Annually<br>C Customize<br>Every | Start Date/Time           3/19/2007           Start Date/Time           End Date/Time           3/13/2007           3/13/2007           3/13/2007 |     |
| C Daily<br>Weekly<br>Monthly<br>C Annually<br>Every                | Start Date/Time     3/19/2007 ¥     3:57:31 PM ±       Sd     End Date/Time       0     ±     days                                                |     |

Step 3: For message content, you can type the text directly into the message box, or right-click to select the message template.

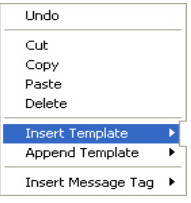

Step 4: You can insert dynamic tags into the message content by right-clicking the mouse and then select "Insert Message Tag" to insert message tag into relevant location of the message.

| Undo                               |   |                                        |
|------------------------------------|---|----------------------------------------|
| Cut                                |   |                                        |
| 9. Paste<br>Delete                 |   |                                        |
| Insert Template<br>Append Template | * |                                        |
| Insert Message Tag<br>9/2007 🔹     |   | Recipient's Name<br>Recipient's Number |
|                                    | _ | Specific Time                          |

Message tags are temporary placeholders that allows the program to insert appropriate content at the time of SMS sending.

In the current example, the message *"Hi all sales personnel, please come for the sales meeting at <<SpecificDate>>, <<SpecificTime>>."* 

will be translated into the following SMS when sending:

"Hi all sales personnel, please come for the sales meeting at 19/3/2007, 16:00."

Step 5: Select the "Message Type" and the recipients to be sent.

Step 6: Check on the Specific Date/Time box to specify the Schedule date and time. If the SMS is to be sent out before this date/time, you can increase the "Days before" counter.

Step 7: Click on Step 7: Click on

When a Schedule is created successfully, the Schedule name will appear on the List of Schedules box.

# 5.1.2 Delete Schedule

To delete a schedule,

Step 1: From the List of Schedules box, select the Schedule to be deleted by clicking on the Schedule name. A blue highlight will appear.

Step 2: Click on to delete the highlighted Schedule.

# 5.1.3 Updating Schedule

To update an Schedule,

Step 1: Select the Schedule to be updated from the List of Schedules box.

Step 2: Replace the information to be updated.

Step 3: Click on Step 3: Click on Step 3

# 5.2 Scheduling for sending SMS at regular interval

SMS can be sent on a regular basis to the selected recipient with MoCo's Scheduler. To create a regular interval schedule:

Step 1: Click on Step 1: Click on state of the state of the state of t

Step 2: Enter Schedule information (Schedule name, Messsage, Message Type and Recipients) into respective fields.

Step 3: Check on the Regular Interval box. Select either Daily, Weekly, Monthly, Annually or Customized for periodic sending.

| <ul> <li>✓ Regular Interval</li> <li></li></ul> | Start Date/Time 3/10/2007  2:00:00 PM  |  |  |  |
|-------------------------------------------------|----------------------------------------|--|--|--|
| C Annually<br>C Customized<br>Every C days      | End Date/Time<br>3/20/2007  2:00:00 PM |  |  |  |

Step 4: Set the "Start Date/Time" and "End Date/Time". In the above example, the SMS will be sent out daily, at 2pm, between 10<sup>th</sup> March 2007 and 20<sup>th</sup> March 2007.

Step 5: Click on Step 5: Click on

# 5.3 Scheduler Calendar

Scheduler Calendar offers a consolidated view of all Schedules stored inside MoCo's Scheduler database.

To access MoCo's Scheduler Calendar,

Step 1: Click on "Scheduler Calendar" button on the Scheduler page.

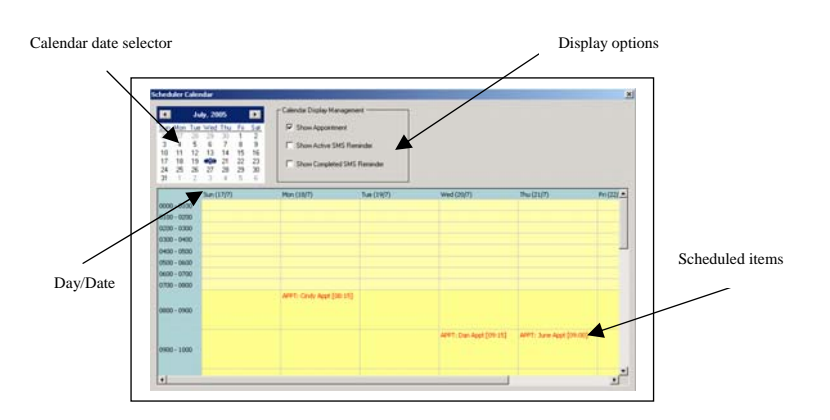

Select from the Calendar Display Management to: -

- Show Schedule display all schedules
- Show Active SMS Reminder show schedules that are still active
- Show Completed SMS Reminder show completed schedules
## **Chapter 6: Template Editor**

MoCo's Template Editor allows user to create reusable SMS messages. Frequently used SMS can be saved as template and recalled when needed. User will be able to access the created template by right-clicking of the mouse button in all "Message" text boxes, and then choosing from the options "Insert Template" or "Append Template" to include a template into the message.

The Template Editor feature includes:

• Add, delete and update templates.

| 👹 MoCo Server                        |                      |                           |                     |          |                                                                                                    |       |
|--------------------------------------|----------------------|---------------------------|---------------------|----------|----------------------------------------------------------------------------------------------------|-------|
| File Tools View Help                 |                      |                           |                     |          |                                                                                                    |       |
| i 🖉 🖗 🙀 🛈                            |                      |                           |                     |          |                                                                                                    |       |
| 🚺 Address Book                       | Scheduler            | Fvent Manager             | Appointment Book    | 🔰 🖊 Auto | Pasnonsa System                                                                                                    | f     |
| Template Editor                      | Scheduler 6          | Manager                   | Transaction Manager |          | Agent Manager                                                                                                    |       |
|                                      | 1 3                  | 9                         | -                   |          |                                                                                                    |       |
| List of Templates :<br>Test Template | Template Information |                           |                     |          | a second second s                                                                                                    |       |
|                                      | Template Name :      | Test Template             |                     |          | Add New                                                                                                    |       |
|                                      | remplace reality .   | rott rompiato             |                     |          | Tempate                                                                                                    |       |
|                                      | Template Content :   | This is my test template. |                     | <u>^</u> | Delete                                                                                                    |       |
|                                      |                      |                           |                     |          | Template                                                                                                    |       |
|                                      |                      |                           |                     |          |                                                                                                    |       |
|                                      |                      |                           |                     |          | Update<br>Template                                                                                                    |       |
|                                      |                      |                           |                     |          | - Template                                                                                                    |       |
|                                      |                      |                           |                     | ~        | E Clear                                                                                                    |       |
|                                      | 1                    | [25 characters]           |                     |          | Entries                                                                                                    |       |
|                                      |                      |                           |                     |          | And the second second s |       |
|                                      |                      |                           |                     |          |                                                                                                    |       |
|                                      |                      |                           |                     |          |                                                                                                    |       |
|                                      |                      |                           |                     |          |                                                                                                    |       |
|                                      |                      |                           |                     |          |                                                                                                    |       |
|                                      |                      |                           |                     |          |                                                                                                    |       |
|                                      |                      |                           |                     |          |                                                                                                    |       |
|                                      |                      |                           |                     |          |                                                                                                    |       |
|                                      |                      |                           |                     |          |                                                                                                    |       |
|                                      |                      |                           |                     |          |                                                                                                    |       |
|                                      |                      |                           |                     |          |                                                                                                    | -     |
|                                      |                      |                           |                     |          |                                                                                                    |       |
| Faciliale avera 51                   |                      |                           | MaCa Causa Editor   |          |                                                                                                    | <br>- |
| For Help, press F1                   |                      |                           | MoCo Server Edition |          |                                                                                                    | •     |

#### 6.1 Add new Template

To add a new template,

Step 1: Click on button to clear Template Information area.

Step 2: Enter template information (template name and content) into respective fields.

Step 3: Click on to save template.

When a template is created successfully, the template name will appear on the List of Templates box.

## 6.2 Delete Template

To delete a template,

Step 1: From the List of Templates box, select the template to be deleted by clicking on the template's name. A blue highlight will appear.

Step 2: Click on to delete the highlighted template.

## 6.3 Updating Template

To update a template,

Step 1: Select the template to be updated from the List of Templates box.

Step 2: Replace the information to be updated.

Step 3: Click on to save the changed information.

## 6.4 Message Tags

MoCo supports the use of "Message Tags" for creating dynamic message content. There are two types of message tags: Normal Message Tags and Address Book Tags.

| List of Templates :<br>Appt Reminder template<br>Christmas Promotion template                       | - Template Information                |                                                                                                    |                                                                                                    | Add New                                                |
|----------------------------------------------------------------------------------------------------|---------------------------------------|----------------------------------------------------------------------------------------------------|----------------------------------------------------------------------------------------------------|--------------------------------------------------------|
| Condo Launch template<br>Course Promo template                                                      | Template Name :                       | Christmas Promotion template                                                                                                    |                                                                                                    | Template                                               |
| Course Promo template<br>Event Invitation 2-week adv<br>Event reminder tomorow<br>eVoucher template | Template Name :<br>Template Content : | ADV Dear < <recipient name="">&gt;,Zen Boi<br/>18 Dec to 26 Dec. All members are entitle<br/>last!<br/>(159 charact Insert Message Tag<br/>Insert Address Book Tag</recipient> | utique is having a Christmas Sales from<br>ed to 10% discount. Come while stocks<br>Recipient's Name<br>Originator's Number<br>Originator's Number<br>Originator's Number<br>Specific Date<br>Specific Date<br>Specific Time<br>Appointment Date<br>Appointment Time<br>Appointment Name<br>eVoucher Valid From<br>eVoucher Valid Trill | Template Delete Template Update Template Clear Entries |
|                                                                                                    |                                       |                                                                                                    | Appointment Name<br>eVoucher Serial Number<br>eVoucher Valid From<br>eVoucher Valid Till                                                                                                    |                                                        |

| List of Templates :<br>Appt Reminder template<br>Christmas Promotion template<br>Condo Launch template<br>Course Promo template<br>Event Invitation 2 week, adv. | Template Information | Christmas Promotion template                                                                                             |                                                                               |                            | Add New<br>Template |
|----------------------------------------------------------------------------------------------------|----------------------|----------------------------------------------------------------------------------------------------|-------------------------------------------------------------------------------|----------------------------|---------------------|
| Event reminder tomorow<br>eVoucher template                                                                                                    | Template Content :   | ADV Dear < <recipient name="">&gt;, Zen<br/>18 Dec to 26 Dec. All members are en<br/>last  <br/>Undo<br/>Cut</recipient> | Soulique is having a Christmas S<br>iitled to 10% discount. Come wh           | Gales from 🗻<br>ile stocks | Delete<br>Template  |
|                                                                                                    |                      | Copy<br>Paste                                                                                                    |                                                                               |                            | Template            |
|                                                                                                    |                      | Delete<br>Insert Message Tag →<br>[159 c Insert Address Book Tag →                                                       | Full Name<br>Mobile Number<br>First Name<br>Last Name<br>NRIC or Passport Num |                            | Clear<br>Entries    |
|                                                                                                    |                      |                                                                                                    | User ID<br>Gender<br>Date Of Birth                                            |                            |                     |
|                                                                                                    |                      |                                                                                                    | Telephone (Home)<br>Telephone (Office)                                        |                            |                     |
|                                                                                                    |                      |                                                                                                    | Address<br>Email<br>Eax Number                                                |                            |                     |
|                                                                                                    |                      |                                                                                                    | Race<br>SMS Subscription                                                      |                            |                     |
|                                                                                                    |                      |                                                                                                    | Membership Points<br>Amount Spent                                             |                            |                     |
|                                                                                                    |                      |                                                                                                    | Referrer Mobile<br>Referrer ID                                                |                            |                     |
| 1                                                                                                    |                      |                                                                                                    | Date Added                                                                    |                            |                     |

You can insert message tags into templates by **right-clicking** of the mouse, and then select "Insert Message Tag" or "Insert Address Book Tag" to insert the appropriate message tags.

Currently, MoCo supports the use of the following message tags:

- Recipient's Name This tag shall be used to insert the name of individual recipients at the time of sending.
- Recipient's Number This tag shall be used to insert the mobile phone number of individual recipients at the time of sending.
- Originator's Name This tag is only used in the "Forward to selected Recipients" action of the "Automatic Response System". It shall insert the name of the originator of SMS into the message.
- Originator's Number This tag is only used in the "Forward to selected Recipients" action of the "Automatic Response System". It shall insert the mobile number of the originator of SMS into the message.
- Specific Date This tag is only used in the Scheduler. It shall insert the specific date of the scheduled SMS sending into the message.
- Specific Time This tag is only used in the Scheduler. It shall insert the specific time of the scheduled SMS sending into the message.
- Appointment Date This tag is only used in the Appointment Book. It shall insert the appointment date into the message.
- Appointment Time This tag is only used in the Appointment Book. It shall insert the appointment time into the message.
- Appointment Name This tag is only used in the Appointment Book. It shall insert the appointment name into the message.
- eVoucher Serial Number This tag is only used in the eVoucher Management System. It shall insert the eVoucher's serial number into the message.
- eVoucher Valid From This tag is only used in the eVoucher Management System. It shall insert the eVoucher's valid start date into the message.
- eVoucher Valid Till This tag is only used in the eVoucher Management System. It shall insert the eVoucher's valid end date into the message.

Other than the above message tags, the system can also "Address Book Tags" into the outgoing SMS. All fields of a contact is available for selection as "Address Book Tags" to be inserted into the outgoing SMS.

## **Chapter 7: Transaction Manager**

MoCo's Transaction Manager keeps track of all incoming and outgoing SMS. Transactions can be track and lookup using the search query in Transaction Manager. Transaction records can also be output into a report file with the **Generate Report** button.

The Transaction Manager features include:

- Easy & flexible search on transaction database
- Generate transaction report from search result
- Management of transaction records

| Transaction Records Query              | L OntBox-                                |
|----------------------------------------|------------------------------------------|
| C All Transaction Records Q Search     | To Message Sent Status Originator T      |
| Today's Transaction                    |                                          |
| C Set Query Parameters Lenerate Report |                                          |
| Message sent                           |                                          |
| To recipients :                        |                                          |
| Advanced                               |                                          |
| Mobile number                          |                                          |
|                                        |                                          |
| SIM Card IMSI :                        |                                          |
| Originator :                           |                                          |
| From : 06/03/2013 - 15:59:07 -         | [O success, O errors]                    |
| To: 06/03/2013 ▼ 15:59:07              | r InBox-                                 |
| , _,,                                  | From Message Received Status Route To Tu |
| Message received                       |                                          |
| From sender :                          |                                          |
| Advanced                               |                                          |
| Mobile number:                         |                                          |
| SIM Card IMSI :                        |                                          |
| Dauta Tau                              |                                          |
| Houtero.                               |                                          |
| From: 06/03/2013 ▼ 15:59:07 ÷          |                                          |
| □ To: 06/03/2013                       |                                          |
|                                        | [0 success, 0 errors]                    |

## 7.1 Search Transaction Database

#### 7.1.1 All Transaction Records

To display all transactions in the MoCo transaction database select this option and click on the **Search** button. All the previous transactions will be listed out in their respective Outbox and Inbox.

#### 7.1.2 Today's Transaction

Select this option to list out all transaction sent and received today.

#### 7.1.3 Set Query Parameter

Select this option if you want to list the transaction according to some query parameters.

| - Transaction Records (                | Juery —      |          |                 |
|----------------------------------------|--------------|----------|-----------------|
| All Transaction R     Today's Transact |              | Se Se    | earch           |
| C Set Query Param                      | eters        | Ge<br>B  | nerate<br>eport |
| To recipients :                        |              |          |                 |
| Mobile number:                         |              |          | ~               |
| SIM Card IMSI :                        |              |          |                 |
| Originator :                           |              |          |                 |
| From :                                 | 06/03/2013 - | 15:59:07 |                 |
| To:                                    | 06/03/2013 - | 15:59:07 |                 |
| Message receiv                         | /ed          |          |                 |
| From sender :                          |              |          | ~               |
| Advanced<br>Mobile number:             |              |          | ~               |
| SIM Card IMSI :                        |              |          |                 |
| Route To :                             |              |          |                 |
| From :                                 | 06/03/2013 - | 15:59:07 |                 |
| Г То:                                  | 06/03/2013   | 15:59:07 | *<br>*          |

Under the "Message sent" group box:

- Message sent Checked this option to select all SMS sent out of MoCo
- To recipients / Advanced / Mobile number Use either buttons to limit the query to specific recipient (s)
- SIM Card IMSI If you have multiple gsm modems, you can key in the 15-digit IMSI (International Mobile Subscriber Identity) of your SIM card to limit the query to a particular card. This option is useful to keep track of the amount of outgoing sms sent via each SIM card, if you are using multiple modems.
- Originator This option is only useful in MoCo Enterprise Edition. You can keep track of the number of outgoing SMS sent by a particular MoCo Agent by keying in the Agent Name into the box provided.
- From: / To: You can limit the query to a particular time frame by setting these two date/time options.

Under the "Message received" group box:

- Message received Checked this option to select all incoming SMS received by MoCo
- From sender / Advanced / Mobile number Use either buttons to limit the query to specific sender (s)
- SIM Card IMSI If you have multiple gsm modems, you can key in the 15-digit IMSI (International Mobile Subscriber Identity) of your SIM card to limit the query to a particular card. This option is useful to keep track of the amount of incoming sms received via each SIM card, if you are using multiple modems.
- Route To This option is only useful in MoCo Enterprise Edition. You can keep track of the number of incoming SMS received by a particular MoCo Agent by keying in the Agent Name into the box provided.
- From: / To: You can limit the query to a particular time frame by setting these two date/time options.

## 7.2 Transaction Report Generation

After searching the database using the **Search** button, a report can be generated from the search result, by clicking on the **Generate** button to save result into a text file.

Step 1: Search the transaction database for the records to be saved into file.

Step 2: When the result is displayed in the Inbox and Outbox, click on the Generate button to save into file.

| Report Information             | Generate |
|--------------------------------|----------|
| C:\Temp\MoCo TestBed\test.html | Report   |
| File Type :                    | Cancel   |
| HTML                           | 10000000 |

Step 3: A dialog box as shown above will display. Select the file name and type. Click "Generate Report".

## 7.3 Management of Transaction Records

#### 7.3.1 View Transaction Detail

Individual transaction in both the Inbox and Outbox can be displayed in detail by **double clicking** the sender/recipient of each transaction in their respective box. A transaction dialog will appear with all the transaction information. Click the Ok button to close the dialog box.

| Transaction  | ı Record 🛛 🛛 🔀                                                                 |
|--------------|--------------------------------------------------------------------------------|
| To:          | Jane Chan (+6591112222)                                                        |
| Sent:        | February 26, 2013 17:03:10                                                     |
| Status :     | ок                                                                             |
| Terminal :   | 525053101609538                                                                |
| Originator : | Local                                                                          |
| Message :    | Course starts at 12-May-2013, A<br>class size is 10, course fee is<br>\$\$250. |
|              | ОК                                                                             |

### 7.3.2 Transaction Outbox Options

| То                            |                              | Message                                                         | Sent                                                                    | Status         | Originator              | T              |
|-------------------------------|------------------------------|-----------------------------------------------------------------|-------------------------------------------------------------------------|----------------|-------------------------|----------------|
| Jane Cł<br>Jane Cł<br>Jane Cł | han<br>han                   | The average result is : 90.0<br>We have a seminar from 20 Feb t | February 26, 2013 17:<br>February 26, 2013 17:<br>February 26, 2013 17: | 0K<br>0K<br>0K | Local<br>Local<br>Local | 52<br>52<br>52 |
|                               | Resence<br>Forwar<br>Recipie | d to Recipients<br>d message<br>nt information in Address Book  |                                                                         |                |                         |                |
|                               | Delete                       | Records                                                         |                                                                         |                |                         |                |
|                               |                              |                                                                 |                                                                         |                |                         |                |
| <                             |                              |                                                                 |                                                                         |                |                         | >              |
|                               |                              |                                                                 |                                                                         | [3 s           | uccess 0 en             | leror          |

The following options are available when you right-click on any records in the Transaction Manager OutBox:

- Resend to Recipient A dialog box will appear for you to resend other SMS to the selected recipient.
- Forward message A dialog box will appear for you to forward the message to other recipients.
- Recipient Info in Address Book Select this option will direct you to the contact's information inside Address Book.
- Delete Records Use this option to delete one or more records. Alternatively, you can use the "Delete" ket to perform deletion.

| From                                                                                                 | Message                                                                                                    | Received                                                                                                    | Status                                 | Rout                                                 |
|----------------------------------------------------------------------------------------------------|----------------------------------------------------------------------------------------------------|----------------------------------------------------------------------------------------------------|----------------------------------------|------------------------------------------------------|
| Jane Chan<br>Jane Chan<br>Jane Char<br>Jane Char<br>Jane Char<br>Jane Char<br>Jane Char<br>Jane Char | Event feb<br>Course kb103<br>Veto k2<br>Reply to Sender<br>Forward message<br>Sender Information in Address Book<br>Delete Records | February 26, 2013 17:03:17<br>February 26, 2013 17:01:51<br>February 26, 2013 16:12:30<br>February 26, 2013 16:12:20<br>February 26, 2013 16:11:56<br>February 26, 2013 16:11:39<br>February 26, 2013 16:11:31<br>February 26, 2013 16:11:21 | 0K<br>0K<br>0K<br>0K<br>0K<br>0K<br>0K | ALL<br>ALL<br>ALL<br>ALL<br>ALL<br>ALL<br>ALL<br>ALL |
| Jane Char -<br>+6597986                                                                              | Confirm/Cancel Appointment                                                                                                    | February 26, 2013 16:11:12<br>February 26, 2013 15:56:06                                                                                                    | OK<br>OK                               | ALL                                                  |
| <                                                                                                    |                                                                                                    |                                                                                                    |                                        |                                                      |

#### 7.3.3 Transaction Inbox Options

The following options are available when you right-click on any records in the Transaction Manager InBox:

- Reply to Sender A dialog box will appear for you to send reply to the selected sender.
- Forward message A dialog box will appear for you to forward the message to other recipients.
- Sender Info in Address Book Select this option will direct you to the contact's information inside Address Book.
- Delete Records Use this option to delete one or more records. Alternatively, you can use the "Delete" key to perform deletion.
- Confirm / Cancel Appointment This option is only available in MoCo Professional or Enterprise Edition. A dialog box will appear, displaying a list of appointments of the sender.

| Co | nfirm / Cancel Ap     | pointment     |          |           |           |         |   |                       |
|----|-----------------------|---------------|----------|-----------|-----------|---------|---|-----------------------|
|    | Select an Appointment | to confirm or | cancel   |           |           |         |   | Confirm               |
|    | Date                  | Start Time    | End Time | Appt Book | Appt Name | Subject |   | Appointment           |
|    |                       |               |          |           |           |         |   | Cancel<br>Appointment |
|    |                       |               |          |           |           |         |   | Close                 |
|    |                       |               |          |           |           |         |   |                       |
|    | <                     |               |          |           |           |         | > |                       |
|    |                       |               |          |           |           |         |   |                       |

To confirm/cancel any appointment, just click on the item and then click "Confirm Appointment" or "Cancel Appointment" buttons. This feature is useful in updating the Appointment Book when customers make appointment confirmation via phone call rather than sms.

### 7.3.4 Delete multiple records

To delete more than one record, you can either use the Shift or Ctrl key on your keyboard to select the records to be deleted.

Use the Shift key if you want to select continuous records at one go. Use the Ctrl key if you want to select multiple records that are not continuous.

Note: Deleting records are permanent! Please backup by choosing "Generate Report" before deleting if you want to keep a backup of it.

## **Chapter 8: Event Manager**

MoCo's Event Manager allows user to create periodic event to send SMS. With Event Manager, greeting messages like Birthday, New Year, Christmas and Anniversary can be created and SMS will be send automatically once the date is reached.

| Template Editor Address Book                       | 👔 Campaign Manager 🛛 💥 Transaction Manager 🦉 Agent Manager                                                                                                    |
|----------------------------------------------------|----------------------------------------------------------------------------------------------------|
| .ist of Events :<br>New Year Greetings<br>Jirthday | Event Information Event Name : New Year Greetings Message Content : Hi < <recipient name="">&gt;, wish you a Happy New Year [49 characters]</recipient>                         |
|                                                    | Message Type : Normal Text  Event Status : Suspend Update Event Timing Information  Based on Address Book Specific Date Jan 01 Address Book Field : Date Of Birth Clear Entries |
|                                                    | Period : Annually Period : Annually Period : Preferred Time to SMS : 10:00                                                                                                    |
|                                                    | Selected Recipients      Recipients      Advanced                                                                                                    |

Event Manager is only available in MoCo Marketeer, Professional and Enterprise editions.

## 8.1 Add new Event

#### 8.1.1 Add new Event based on Specific Date

To add a new event based on Specific Date,

Step 1: Click on button to clear Event information area.

Step 2: Enter event information into respective fields.

| Event Name :                         | New Year Greetings                       |                                    |                            |
|--------------------------------------|------------------------------------------|------------------------------------|----------------------------|
| Message Content :<br>[49 characters] | Hi < <recipient name="">&gt;</recipient> | ⊳, wish you a Happy New Y          | ear!                       |
| Message Type :                       | Normal Text                              | ▼ Event Status :                   | Suspend                    |
| Event Timing Inform                  | ation                                    |                                    |                            |
| Based on Specif                      | ic Date                                  | C Based on Addres                  | ss Book                    |
| Specific Date :                      | Dec 31                                   | <ul> <li>Address Book F</li> </ul> | ield : 🛛 🗖 Date Of Birth 🔍 |
| Period :                             | Annually                                 | ▼ Period :                         | Annually                   |
| Preferred Time to                    | 5MS: 20:00                               | Preferred Time t                   | o SMS : 10:00 +            |
| Event Recipients —                   |                                          |                                    |                            |
| Everyone in Ac                       | ldress Book                              |                                    |                            |
| C Selected Recip                     | pients                                   |                                    |                            |
| Recipients<br>Advanced               |                                          |                                    |                            |

- Event Name Enter a name for the event.
- Message Content The SMS content to be sent when the event's date is reached. You can use template and message tags here also.
- Message Type Indicate the type of message to be sent. Options are "Normal", "8-Bit Data" and "Unicode (Chinese Text)".
- Event Status Suspend or Active. If event status is "Suspend", sms will not be sent even if the event's date is reached.
- Specific Date The date at which the sms will be sent.
- Period Annually or Monthly. In above example, if "Annually" is selected, the sms will be sent out every year on 31<sup>st</sup> December. If "Monthly" is selected, the sms will be sent out on the 31<sup>st</sup> of every month.
- Preferred time to SMS Indicate the preferred time of the day to send out sms. SMS will only be sent out when both the event's date and the preferred time is reached.
- Everyone in Address Book Select this option if the sms is to be sent to everyone within the Address Book.
- Selected Recipients Select this option if you only want to send event sms to selected recipients. You can use the Advanced Search Engine for selection of recipients, or simply select from a list of contacts and/or contact groups.

Step 3: Click on Step 3: Click on

When an event is created successfully, the event name will appear on the List of Events box.

#### 8.1.2 Add new Event based on Address Book

To add a new event based on Address Book,

Step 1: Click on step 1: button to clear Event information area.

Step 2: Enter event information into respective fields.

| Event Name :                         | Birthday                                                                                                    |            |                |          |               |     |
|--------------------------------------|----------------------------------------------------------------------------------------------------|------------|----------------|----------|---------------|-----|
| Message Content :<br>[38 characters] | Hi < <recipient nam<="" th=""><th>e&gt;&gt;, happy</th><th>birthday!</th><th></th><th></th><th>&lt;</th></recipient> | e>>, happy | birthday!      |          |               | <   |
| Message Type :                       | Normal Text                                                                                                    | •          | Event Status : | Suspen   | t .           | ·   |
| - Event Timing Inform                | nation                                                                                                    |            |                |          |               |     |
| C Based on Spec                      | ific Date                                                                                                    | •          | Based on Addre | ss Book  |               |     |
| Specific Date :                      | Jan 01                                                                                                    | -          | Address Book F | ield :   | Date Of Birth | 1 💌 |
| Period :                             | Annually                                                                                                    | -          | Period :       |          | Annually      | -   |
| Preferred Time                       | to SMS : 08:00                                                                                                    |            | Preferred Time | to SMS : | 10:00         | •   |
| - Event Recipients -                 |                                                                                                    |            |                |          |               |     |
| Everyone in A                        | ddress Book                                                                                                    |            |                |          |               |     |
| C Selected Rec                       | ipients                                                                                                    |            |                |          |               |     |
| Recipient<br>Advanced                | s<br>1                                                                                                    |            |                |          |               |     |

- Event Name Enter a name for the event.
- Message Content The SMS content to be sent when the event's date is reached. You can use template and message tags here also.
- Message Type Indicate the type of message to be sent. Options are "Normal", "8-Bit Data" and "Unicode (Chinese Text)".
- Event Status Suspend or Active. If event status is "Suspend", sms will not be sent even if the event's date is reached.
- Address Book Field Select the field of the Address Book on which the event is based. In the above example, the event is based on the "Date of Birth" field of the Address Book.
- Period Annually or Monthly. In above example, if "Annually" is selected, sms will be sent out every year on the birthday of the customer. If "Monthly" is selected, sms will be sent out on the day of the "Date of Birth" every month.
- Preferred time to SMS Indicate the preferred time of the day to send out sms. SMS will only be sent out when both the event's date and the preferred time is reached.
- Everyone in Address Book Select this option if the sms is to be sent to everyone within the Address Book.
- Selected Recipients Select this option if you only want to send event sms to selected recipients. You can use the Advanced Search Engine for selection of recipients, or simply select from a list of contacts and/or contact groups.

#### 8.2 Delete Event

To delete an event,

Step 1: From the List of Events box, select the event to be deleted by clicking on the event name. A blue highlight will appear.

Step 2: Click on to delete the highlight event.

## 8.3 Updating Event

To update an event,

Step 1: Select the event to be updated from the List of Events box.

Step 2: Replace the information to be updated.

Step 3: Click on to save the changed information.

## **Chapter 9: Automatic Response System**

MoCo's Automatic Response System (ARS) allows user to create rules with message pattern matching capabilities. When MoCo received an incoming message, it will match the message content to the entire ARS rules database. When a match is found, the appropriate action(s) assigned to that rule will be executed.

#### Automatic Response System is only available in MoCo Marketeer, Professional and Enterprise editions.

The ARS features include:

- Add, Delete and Update rules.
- Sender matching options.
- Multiple message pattern matching options.
- Multiple actions execution.

| Address Book                                                                                                    | Schodular                                                                                                    | Event Manager                                       | Appointment Book                                                        |
|----------------------------------------------------------------------------------------------------|----------------------------------------------------------------------------------------------------|-----------------------------------------------------|-------------------------------------------------------------------------|
| Address Book                                                                                                    | Scheduler                                                                                                    |                                                     |                                                                         |
| The Auto Response System                                                                                                    | I emplate Editor                                                                                                    | 🔚 Campaign Manager                                  | Transaction Manager                                                     |
| List of Rules :<br>Appt Confirm Rule<br>Beverage Survey Rule<br>eVoucher Claim Rule<br>Query Event Info<br>Query Product Info<br>Query Student Result<br>SMS Subscription<br>SMS Unsubscription | Rules Information         Rule Name :         Condition         Sender         Sender         Sender         Message Pattern         Begins with         Ends with         Ends with         Contains         Action         Action Type :         Auto Reply to Sender         Forward to selected Recipien         Nurvoke External Application         Automatic Shutdown         Export to Text Document         SMS Subscription         Register Contact         Confirm/Cancel Appointment         SMS Vote/Context/Survey         Information Retrieval | Action Parameters Message to Reply : [0 characters] | Add New<br>Rule<br>Delete<br>Rule<br>Update<br>Rule<br>Clear<br>Entries |

## 9.1 Add new Rule

To add a new rule,

Step 1: Click on Brees button to clear rule information area.

Step 2: Enter rule name. The rule name is used to identify each rule. Select the status of the rule. Status can be "Active" or "Suspend". If a rule's status is "Suspend", the rule will be ignored by the system.

Step 3: Select the **Sender Condition** of the rule. Each incoming sms will be matched against the sender condition before deciding whether to trigger the corresponding action.

| Sender   | ##ALL## |  |
|----------|---------|--|
| Advanced |         |  |

Options available are:

• All (including those not in address book)

When this option is selected, anyone who sends a SMS to MoCo will satisfy the sender condition. MoCo will just proceed to match the SMS's messages pattern to determine if any action is to be triggered.

• Everyone in address book

When this option is selected, if an incoming sms is sent by a sender whose phone number is stored in MoCo's Address Book, that incoming sms will satisfy the sender condition. MoCo will then proceed to the pattern matching condition.

• Select from list of contacts / contact groups

Select this option when you want the rule to only applies to certain contacts / contact groups.

Step 4: Enter the message pattern for matching incoming SMS that will trigger an action. Multiple message patterns are allowed.

| Message Pattern |     |
|-----------------|-----|
| Begins with     | Sub |
|                 |     |
| Ends with       |     |
|                 |     |
| Contains        |     |
|                 |     |

Options available are:

- Begins with If incoming sms message begins with the text in the box provided.
- Ends with If incoming sms message ends with the text in the box provided.
- Contains If incoming sms message contains the text in the box provided.

**\*\***Note: You can also specify multiple phrase for each pattern checking by separating them using ";" (semicolon). For example, you can enter "Where;Location;Place" into the "Begins with" box. Any incoming sms that begins with either "Where" or "Location" or "Place" will satisfy the condition.

Step 5: Select the desired action when the conditions are met in Step 3 and 4. You can select multiple actions within a single rule.

List of Actions:

• Auto Reply to Sender

| Action Type :<br>Action Type :<br>Action Type :<br>Forward to selected Recipients<br>Invoke External Application<br>Automatic Shutdown<br>Export to Text Document<br>SMS Subscription<br>Register Contact<br>Confirm/Cancel Appointment<br>SMS Vole/Contect/Survey | Action Parameters<br>Message to Reply : [0 characters]<br>Message Type : Normal Text |
|----------------------------------------------------------------------------------------------------|--------------------------------------------------------------------------------------|
| □Information Retrieval                                                                                                    |                                                                                      |

Send a SMS reply back to the Sender. Under the Action Parameter, you can specify the message to send back to the Sender, and its message type. You can also right-click to insert templates here.

• Forward to Selected Recipients

| Action                                                                                                    |                                                                                                    |
|----------------------------------------------------------------------------------------------------|----------------------------------------------------------------------------------------------------|
| Action Type :                                                                                               |                                                                                                    |
| Auto Reply to Sender<br>Forward to selected Recipients<br>Invoke External Application<br>Automatic Shutdown | Action Parameters           Header:         From < <originator name="">&gt; of &lt;<originator< th="">           Number&gt;&gt; :         Image: State State St</originator<></originator> |
| SMS Subscription<br>Register Contact<br>Confirm/Cancel Appointment<br>SMS Vote/Contest/Survey               | Message Type : Normal Text Recipients Advanced                                                                                                    |

Forward the message content to other selected recipients. Under the Action Parameters, you can select to insert a Header or Footer to the message. You can use the message tag <<Originator Name>> and <<Originator Number>> to indicate original sender of the sms inside the forwarded message.

Click on the **Recipients** or **Advanced** button to select the recipient(s) of the forwarded message.

• Invoke External Application

| Autor Type .<br>Auto Reply to Sender<br>Forward to selected Recipients<br>Invoke External Appleation<br>Automatic Shutdown<br>Export to Text Document<br>SMS Subscription<br>Register Contact<br>Confirm/Cancel Appointment<br>SMS Volz-Contest/Survey<br>Information Retrieval | Action Parameters Full path for external application: D:\W/INDOWS\system32\notepad.exe Browse. |
|----------------------------------------------------------------------------------------------------|------------------------------------------------------------------------------------------------|
|----------------------------------------------------------------------------------------------------|------------------------------------------------------------------------------------------------|

Select this option to run an application or a batch file. Click on the **Browse** button to select the application to run.

• Automatic Shutdown

| Action Type :<br>Auto Reply to Sender<br>Forward to selected Recipients<br>Invoke External Application<br>Automatic Shutdown<br>Export to Text Document<br>SMS Subscription<br>Register Contact<br>Confirm/Cancel Appointment<br>SMS Volz-Context/Survey<br>Information Retrieval | Action Parameters C Logoff Fleboot Shutdown Activation after :1 minutes. |
|----------------------------------------------------------------------------------------------------|--------------------------------------------------------------------------|
|----------------------------------------------------------------------------------------------------|--------------------------------------------------------------------------|

Select this option if you want to Logoff, Reboot or Shutdown the computer where MoCo is running. Shutdown command can be activated after a specified number of minutes if you indicate in the "Activation after" box.

• Export to Text Document

| Action Type :<br>Action Type :<br>Forward to selected Recipients<br>Invoke External Application<br>Automatic Shutdown<br>Export to Text Document<br>SMS Subscription<br>Register Contact<br>Confirm/Cancel Appointment<br>SMS Voke/Context/Survey<br>Information Retrieval | Action Parameters<br>Directory for storing the Text Documents :<br>C:\Temp<br>Browse |
|----------------------------------------------------------------------------------------------------|--------------------------------------------------------------------------------------|
|----------------------------------------------------------------------------------------------------|--------------------------------------------------------------------------------------|

Incoming SMS can be saved into a text file when this option is selected. The text file will store the sender mobile phone number, name and message content. You can select the directory that you want to save the file. The filename for the text document will be in MoCoLogDDMMYY.txt.

DD – Day MM – Month YY – Year

When you create different rules that export to text document, you can specify different directory so that each rule will save into a different file.

SMS Subscription

| Action Type :<br>Action Type :<br>Auto Reply to Sender<br>Forward to selected Recipients<br>Invoke External Application<br>Automatic Shutdown<br>Export to Text Document<br>SMS Subscription<br>Register Contact<br>Confirm/Cancel Appointment<br>SMS Vote/Contest/Survey<br>Information Retrieval | Action Parameters<br>Type of SMS Subscription :<br>Subscribe to SMS<br>Unsubscribe to SMS |
|----------------------------------------------------------------------------------------------------|-------------------------------------------------------------------------------------------|
|----------------------------------------------------------------------------------------------------|-------------------------------------------------------------------------------------------|

Select this option to subscribe / unsubscribe to SMS. When a contact is indicated as "unsubscribe to SMS", future sms will not be sent to the contact.

To reverse the subscription status, you need to go to the Address Book, and update the "SMS Subscription" field of the particular contact.

Register Contact

| - Action                                                                                                    |                                                                                                    |                       |   |
|----------------------------------------------------------------------------------------------------|----------------------------------------------------------------------------------------------------|-----------------------|---|
| Action Type :                                                                                                    |                                                                                                    |                       |   |
| Action Type :<br>Action Type :<br>Forward to selected Recipients<br>Invoke External Application<br>Automatic Shutdown<br>Export to Text Document<br>SMS Subscription<br>Hegister Contact<br>Confirm/Cancel Appointment<br>SMS Vote/Contest/Survey<br>Information Betrieval | Action Parameters<br>1 st field of Message:<br>2 nd field of Message:<br>3 rd field of Message:<br>4 th field of Message:<br>5 th field of Message:<br>Delimeter between fields: | Name<br>NRIC<br>Email | • |
|                                                                                                    |                                                                                                    |                       |   |

Select this option to register a contact into Address Book. In the above example, if the sender condition is "All" and the message pattern is "Begin with 'Register' ", and an incoming sms is received with the content:

Register, David Tan, S7012345A, davidtan@yahoo.com

The contact information will be saved into the Address Book automatically. This action is useful for automatic registration of membership.

• Confirm / Cancel Appointment

| Action Type :<br>Action Type :<br>Auto Reply to Sender<br>Forward to selected Recipients<br>Invoke External Application<br>Automatic Shutdown<br>Export to Text Document<br>SMS Subscription<br>Register Contact<br>Confum/Cancel Appointment<br>SMS Vote/Contest/Survey<br>Information Retrieval | Action Parameters<br>Type of Message:<br>Confirmation |
|----------------------------------------------------------------------------------------------------|-------------------------------------------------------|
|----------------------------------------------------------------------------------------------------|-------------------------------------------------------|

Select this option to confirm / cancel appointment. If an incoming sms matches the sender and message pattern conditions, MoCo will look for the "Appointment Name" within the message content and perform automatic appointment confirmation / cancellation.

For example, let say a rule is created such that the sender condition is "All", and the message pattern condition is "Begin with: Confirm", and the Action "Confirm/Cancel Appointment" is selected.

An incoming sms is received with the content: "*Confirm A357*"

Since both the sender and message pattern conditions are met, the action "Confirm/Cancel Appointment" will be triggered. MoCo will look for an appointment with the Appointment Name "A357" and set the status of the sender to "Confirmed".

SMS Vote/Contest/Survey

| Action Type : Action Parameters Action Parameters Action Parameters Action Parameters Campaign Name: Beverage Survey Beverage Survey SMS Subscription Register Context SMS Vote/Contest/Survey                                          | Action                                                                                                    |                                                        |
|----------------------------------------------------------------------------------------------------|----------------------------------------------------------------------------------------------------|--------------------------------------------------------|
| Auto Reply to Sender<br>Forward to selected Recipients<br>Invoke External Application<br>Automatic Shutdown<br>Export to Text Document<br>SMS Subscription<br>Register Contact<br>Confirm/Cancel Appointment<br>SMS Vote/Contest/Survey | Action Type :                                                                                                    |                                                        |
| Information Retrieval                                                                                                    | Auto Reply to Sender<br>Forward to selected Recipients<br>Invoke External Application<br>Automatic Shutdown<br>Export to Text Document<br>SMS Subscription<br>Register Contact<br>Confirm/Cancel Appointment<br><u>SMS Vote/Contest/Survey</u><br>Information Retrieval | Action Parameters<br>Campaign Name:<br>Beverage Survey |

Select this option to indicate that an incoming sms corresponds to a particular campaign.

For more information on this action and Campaign Manager, see "Chapter 10 Campaign Manager".

• Information Retrieval

| Action<br>Action Type :<br>Action Type :<br>Auto Reply to Sender<br>Forward to selected Recipients<br>Invoke External Application<br>Automatic Shutdown<br>Export to Text Document<br>SMS Subscription<br>Register Contact<br>Confirm/Cancel Appointment | Action Parameters<br>MS Excel File: C:\Temp\MoCo TestBed\TestResult.xls<br>SpreadSheet: Sheet1<br>Match Column A with 2nd word ▼ of message.<br>Match Column B with Sender ▼ of message.<br>Column number for retrieval: 7 |
|----------------------------------------------------------------------------------------------------|----------------------------------------------------------------------------------------------------|
| Register Contact     Confirm/Cancel Appointment     SMS Vote/Contest/Survey     Information Retrieval                                                                                                    | Column number for retrieval: 7<br>Optional Message Header: The result is : ]                                                                                                    |

Select this option to retrieve information from a Microsoft Excel sheet and reply back to sender.

Parameters:

- MS Excel File Specify the full path of the MS Excel document to retrieve information from.
- o SpreadSheet Specify the name of the spreadsheet within the excel document.
- Match Column A with Specify which word within the sms message to match against column A of the MS Excel spreadsheet. You can choose to match sender's mobile number against column A instead.
- Match Column B with Specify which word within the sms message to match against column B of the MS Excel spreadsheet. You can choose to match sender's mobile number against column B instead.
- Column number for retrieval The column number of the field to be retrieved. Column A corresponds to column 1.
- Optional Message Header Message header for the sms reply.

For better illustration, let's consider the Excel spreadsheet "TestResult.xls" contains the following content:

|   | A         | В             | С      | D      | E      | F      | G       |
|---|-----------|---------------|--------|--------|--------|--------|---------|
| 1 | NRIC      | Parent Number | Test 1 | Test 2 | Test 3 | Total  | Average |
| 2 | S7830483I | +6592221111   | 60.00  | 72.00  | 66.00  | 198.00 | 66      |
| 3 | S7732498E | +6591112222   | 60.00  | 71.00  | 88.00  | 219.00 | 73      |
| 4 | S7533344Z | +6593334444   | 90.00  | 88.00  | 95.00  | 273.00 | 91      |
| 5 | S7564748A | +6590001111   | 78.00  | 56.00  | 70.00  | 204.00 | 68      |
| 6 |           |               |        |        |        |        |         |

Now, let's say we create a rule with sender condition set as "All", and message pattern condition set as "Begin With: Average", and a corresponding "Information Retrieval" action as shown above.

Imagine an incoming SMS is received from the number +6593334444 with the following content: "*Average S7533344Z*"

This incoming SMS will satisfy both the sender and message pattern conditions. Thus, the "Information Retrieval" action will be triggered. Upon triggered, MoCo will try to match Column A of the spreadsheet with the second word of the message (S7533344Z) and Column B of the spreadsheet with the sender's number (+6593334444). When a matched record is found, MoCo will retrieve the Column 7 of the record (the value 91), and reply the following content back to the sender:

"The result is : 91"

This action is useful for retrieving information from spreadsheet via SMS.

• Information Insertion

| Action Type :                                                                                                    |
|----------------------------------------------------------------------------------------------------|
|                                                                                                    |
| Action Parameters  Action Parameters  Action Parameters  MS Excel File:  SpreadSheet:  SpreadSheet:  Insert Column A with  of message.  Insert Column B with  Insert Column B with  Insert Column C with  Delimeter between fields:   Action Parameters  Action Parameters  Action Parameters  MS Excel File:   Action Parameters  MS Excel File:  SpreadSheet:  Insert Column A with  of message.  Insert Column C with  Delimeter between fields:  Action Parameters  MS Excel File:  SpreadSheet:  Delimeter between fields: |

Select this option to insert information from an incoming SMS into a Microsoft Excel sheet.

Parameters:

- o MS Excel File Specify the full path of the MS Excel document to insert information into.
- $\circ \quad \ \ {\rm SpreadSheet-Specify\ the\ name\ of\ the\ spreadsheet\ within\ the\ excel\ document.}$

- Insert Column A with Specify which field within the incoming sms message to insert into column A of the MS Excel spreadsheet. You can choose to insert the sender's mobile into column A instead.
- Insert Column B with Specify which field within the incoming sms message to insert into column B of the MS Excel spreadsheet. You can choose to insert the sender's mobile into column B instead.
- Insert Column C with Specify which field within the incoming sms message to insert into column C of the MS Excel spreadsheet. You can choose to insert the sender's mobile into column C instead.
- Delimeter between fields The delimeter within the incoming sms that separates the fields. MoCo accepts Comma, Space and Semi-colon as valid delimeters.
- Claim eVoucher

| - Action                        |                        |
|---------------------------------|------------------------|
| Action Type :                   |                        |
|                                 | Action Parameters      |
| 🔄 Invoke External Application 🛃 | ▲                      |
| Automatic Shutdown              | Name of eVoucher:      |
| Export to Text Document         |                        |
| SMS Subscription                | Annual Sales Voucher 👻 |
| Register Contact                |                        |
| Confirm/Cancel Appointment      |                        |
| SMS Vote/Contest/Survey         |                        |
| Information Retrieval           |                        |
| Information Insertion           |                        |
| Claim eVoucher                  |                        |
|                                 |                        |

Select this option to indicate that an incoming sms corresponds to the claiming of an eVoucher. Select the name of the eVoucher inside the Action Parameters. For more information on eVoucher, please see the "eVoucher Management System" section.

Step 6: Click on to save rule.

When a new rule is created successfully, the rule name will appear on the List of Rules.

## 9.2 Delete Rule

To delete a rule,

Step 1: From the List of Rules box, select the rule to be deleted by clicking on the rule name. A blue highlight will appear.

Step 2: Click on to delete the highlight rule.

## 9.3 Updating Rule

To update an rule,

Step 1: Select the rule to be update from the List of Rules.

Step 2: Replace the information to be update.

Step 3: Click on to save the changed information.

## Chapter 10: Campaign Manager

MoCo's Campaign Manager allows user to create SMS campaigns such as voting, contest or survey. With Campaign Manager, you can create your own e-campaign to consolidate sms feedbacks or surveys in the form of graphical representation.

| Image: Auto Response System       Image: Template Editor       Campaign Manager       Transaction Manager         List of Campaign:       Campaign Information       Campaign Name :       Beverage Survey       Image: Campaign Name :       Beverage Survey         Campaign Description:       Vote for your favourite beverage:       Image: Campaign Description:       Vote for your favourite beverage:       Image: Campaign Description:       Image: Campaign Campaign Description:       Image: Campaign Campaign Campaign Description:       Image: Campaign Campaign Campaign Campaign Campaign Campaign Campaign Description:       Image: Campaign Campaign Campaig | Market Auto Response Sys              |                                                                                                    |                                                                                                    | 4              |           | rippennanoni Deen                                                                                                    |
|----------------------------------------------------------------------------------------------------|---------------------------------------|----------------------------------------------------------------------------------------------------|----------------------------------------------------------------------------------------------------|----------------|-----------|----------------------------------------------------------------------------------------------------|
| List of Campaign:<br>Campaign Name : Beverage Survey<br>Campaign Description : Vote for your favourite beverage:<br>B1 - Coke<br>B2 - Sprite<br>B3 - 7-Up<br>Maximum no. of votes allowed per SMS : 1<br>Take into account only the latest vote of each mobile number<br>Available Options<br>1. B1 11.<br>2. B2 12.<br>3. B3 13.<br>View                                                                                                    | Man                                   | stem 📑 T                                                                                                    | emplate Editor                                                                                                    | 👫 Campaign Mai | nager 🛛 📉 | Transaction Manager                                                                                                    |
| 4.     B4     14.       5.     15.       6.     16.       7.     17.                                                                                                    | List of Campaigns:<br>Beverage Survey | Campaign Information<br>Campaign Name :<br>Campaign Description :<br>Maximum no. of votes a<br>Take into account of<br>Available Options<br>1. B1<br>2. B2<br>3. B3<br>4. B4<br>5. 6. 7 | emplate Editor Beverage Survey Vote for your favourite E B1 - Coke B2 - Sprite B3 - 7-Up silowed per SMS : 1 invest vote of each invest vote of each invest vote of ea | Campaign Mai   | nager     | Transaction Manager         Image: Add Campaign         Image: Campaign         Image: Campaign         Image: Clear Entries         Image: Clear Entries         Image: Clear Entries         Image: Clear Entries |

Campaign Manager is only available in MoCo Marketeer, Professional and Enterprise editions.

## 10.1 Add new Campaign

To add a new campaign,

Step 1: Click on state button to clear Campaign information area.

Step 2: Enter campaign information into respective fields.

| -Campaign In | formation ——     |                                                      |                     |            |                   |
|--------------|------------------|------------------------------------------------------|---------------------|------------|-------------------|
| Campaign     | Name :           | Beverage                                             | Survey              |            |                   |
| Campaign     | Description :    | Vote for yo<br>B1 - Coke<br>B2 - Sprite<br>B3 - 7-Up | our favourite bever | rage:      |                   |
| Maximum      | no, of votes all | owed per S                                           | MS : 1              | _          |                   |
| 🗖 Take i     | nto account on   | ly the latest                                        | vote of each mot    | ile number |                   |
| Available    | Options          |                                                      |                     |            |                   |
| 1.           | B1               |                                                      | 11.                 |            |                   |
| 2.           | B2               |                                                      | 12.                 |            |                   |
| 3.           | B3               |                                                      | 13.                 |            |                   |
| 4.           | B4               |                                                      | 14.                 |            |                   |
| 5.           |                  |                                                      | 15.                 |            |                   |
| 6.           |                  |                                                      | 16.                 |            |                   |
| 7.           |                  |                                                      | 17.                 |            |                   |
| 8.           |                  |                                                      | 18.                 |            |                   |
| 9.           |                  |                                                      | 19.                 |            |                   |
| 10.          |                  |                                                      | 20.                 |            | Clear All Options |

- Campaign Name Enter a name for the campaign
- Campaign Description Text description on the campaign. This information is just for your own . reference purpose.
- Maximum no. of votes allowed per SMS Specify the maximum number of votes allowed within one incoming SMS. If this option is 1 and an incoming SMS is "Vote B1 B2 B3", then only the vote for B1 is considered. If this option is 2 and an incoming SMS is "Vote B1 B2 B3", then only votes for B1 and B2 will be considered.
- Take into account only the latest vote of each mobile number Select this option if you only want to • take into account the latest vote of each mobile number. If this option is selected and if a certain mobile number send in multiple voting SMS, then only his latest SMS will be considered as a valid vote.
- Available Options Enter the acceptable code names (Eg. B1, B2, B3, B4) for the campaign. Each . code name represent a particular selection, in this case for the Beverage Survey, B1 represent Green Tea, B2 represent Red Tea, etc.

Step 3: Click on to save the campaign.

When a campaign is created successfully, the campaign name will appear on the List of Campaigns box.

## **10.2 Delete Campaign**

To delete a campaign,

Step 1: From the List of Campaigns box, select the campaign to be deleted by clicking on the campaign name. A blue highlight will appear.

Step 2: Click on to delete the highlighted campaign.

## **10.3 Updating Campaign**

To update an campaign,

Step 1: Select the campaign to be updated from the List of Campaigns box.

Step 2: Replace the information to be updated.

Step 3: Click on to save the changed information.

#### 10.4 How it Works

#### 10.4.1 Create an ARS Rule

After you have created a campaign using the Campaign Manager, the next thing to do is to create a rule for that campaign using the Automatic Response System.

| - Rules Information-                                                     |
|--------------------------------------------------------------------------|
| Rule Name :         Beverage Survey Rule         Status :         Active |
| Condition                                                                |
| Sender ##ALL##                                                           |
| Sender                                                                   |
| Advanced                                                                 |
| Message Pattern                                                          |
| ☑ Begins with Vote                                                       |
| Ends with                                                                |
|                                                                          |
|                                                                          |
| - Action                                                                 |
| Action Type :                                                            |
| Invoke External Application     Campaign Name:                           |
| Export to Text Document                                                  |
| Register Contact                                                         |
| Confirm/Cancel Appointment                                               |
| Information Retrieval                                                    |
| Claim eVoucher                                                           |
|                                                                          |

Following the example on the Beverage Survey, you can now go to the **Automatic Response System** page and create a new rule called "Beverage Survey" (or any other name you prefer).

Select "All" for the sender condition and "Begin with: Bev" as the message pattern condition, as shown in above screen shot.

Select the "SMS Vote/Contest/Survey" action and key in "Beverage Survey" as the campaign name. Once all these information is keyed in, you can add the new rule to the system.

#### 10.4.2 Wait for incoming SMS

Once you have created the campaign and its corresponding rule, the only thing you need to do is to wait for incoming sms.

For example, the following message content would be considered as a valid vote for this campaign: "*Vote B2*"

When MoCo received the above-mentioned sms, it would consider it as a valid vote for the campaign "Beverage Survey", as a vote towards the option "Sprite".

#### 10.4.3 View Campaign Result

To view the result of a particular campaign,

Step 1: Select the campaign from the List of Campaigns box.

Step 2: Click on *set to view the result of the campaign.* 

Step 3: A dialog box will appear, displaying the result of the campaign.

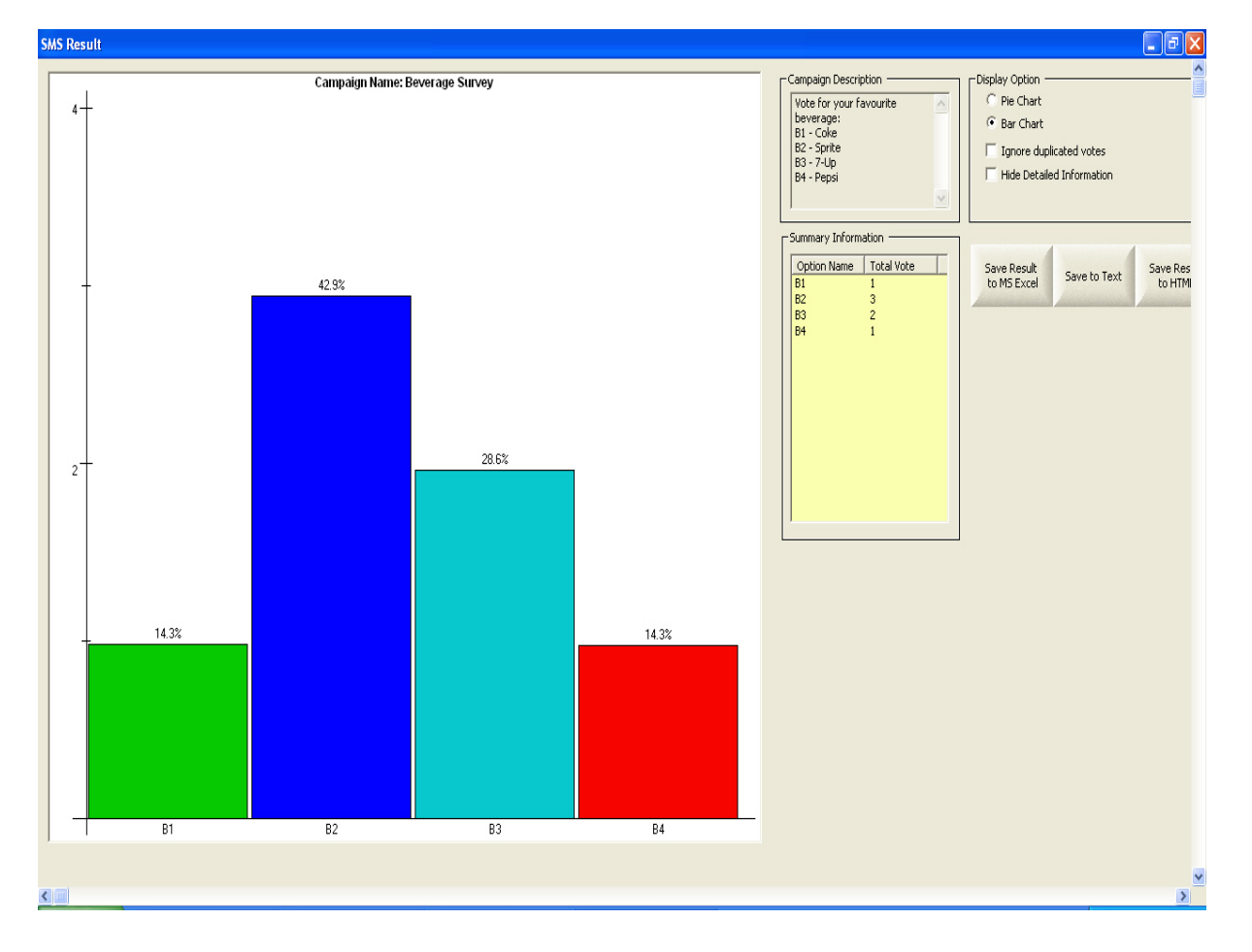

The left-hand side portion of the dialog box will show the graphical representation of the campaign result. The right-hand side portion will show the campaign description, summary information and display option. You can scroll down to view the detailed information below the graph.

Under the "Detailed Information", a context box will appear if you right-click the mouse on any of the vote:

| -De | Failor | Information     |                     |                            |          |         |  |
|-----|--------|-----------------|---------------------|----------------------------|----------|---------|--|
| De  | callec | a millionnacion |                     |                            |          |         |  |
|     |        |                 |                     |                            |          |         |  |
|     | Opti   | ion Name        | Voter               | Received                   | Validity | Message |  |
| - [ | B2     |                 | 145011              | February 26, 2013 16:12:09 | Valid    | Vote b2 |  |
|     | B3     | Flag as Vali    | id <mark>1</mark>   | February 26, 2013 16:12:19 | Valid    | Vote b3 |  |
|     | B2     | Flag as Inv     | alid <mark>1</mark> | February 26, 2013 16:12:31 | Valid    | Vote b2 |  |
|     | B1     |                 | +00911              | February 26, 2013 16:12:37 | Valid    | Vote b1 |  |
|     | B4     |                 | +65911              | February 26, 2013 16:12:55 | Valid    | Vote b4 |  |
|     | B3     |                 | +65911              | February 26, 2013 16:13:19 | Valid    | Vote b3 |  |
|     | B2     |                 | +65911              | February 26, 2013 16:13:28 | Valid    | Vote b2 |  |
|     |        |                 |                     |                            |          |         |  |

- Flag as Valid Select this option to manually flag this particular vote as a valid vote.
- Flag as Invalid Select this option to manually flag this particular vote as an invalid vote.

The option "Ignore duplicated votes" under the "Display Option" section can be used to ignore multiple votes on the same item from the same mobile phone number. For example, if this option is selected and the mobile number "91112222" send in multiple voting sms to vote for the same option "B2" multiple times, then only one vote is taken into account. This option is useful if one wishes to implement a one-man-one-vote system.

You can save the result into a Text file, a HTML file or a Microsoft Excel file.

#### 10.4.4 Making use of Campaign Result

| E; | Summ     | ary Informa | ation —    |
|----|----------|-------------|------------|
|    | Opti     | ion Name    | Total Vote |
|    | B1<br>Bî |             | 1          |
|    | в        | Send SMS    | to All     |
|    | В        | Select Win  |            |
|    |          |             |            |
|    |          |             |            |
|    |          |             |            |
|    |          |             |            |
|    |          |             |            |
|    |          |             |            |
|    |          |             |            |
|    |          |             |            |

Under "Summary Information", you can right-click the mouse on any option name and a context box will appear.

• Send SMS to All

| Send SMS to All | Message                                                       |
|-----------------|---------------------------------------------------------------|
| Recipients      | Thanks for participating. As your vote is the                 |
| +6591111222     | most popular choice, you are entitled to a                    |
| +6594444333     | free gift. Please collect the free gift at any of             |
| +6595555666     | our counters.]                                                |
|                 | [152 characters]<br>Message Type : Normal Text<br>Send Cancel |

A dialog box as shown above will appear for you to send SMS to all the voters who have selected the option.

• Select Winner

| Select Winner                                                                      | ×                                                             |
|------------------------------------------------------------------------------------|---------------------------------------------------------------|
| List of Mobile Numbers<br>+6591111222<br>+6591111222<br>+6594444333<br>+6595555666 | Number of Winners :       1       Pick Winner         Winners |
|                                                                                    | [61 characters]<br>Message Type : Normal Text                 |
|                                                                                    | Send SMS to Save Result Close                                 |

A dialog box as shown above will appear for you to select winner(s) from a list of voters who selected the option.

Simply enter the number of winners and click "Pick Winner" button to randomly select a winner(s).

Upon selecting the winner, you can also send a message to the winner(s) by keying in the message and then clicking the "Send SMS to Winners" button.

## Chapter 11: eVoucher Management System

With MoCo's eVoucher Management System, user will be able to create and manage eVouchers. User can create eVoucher item via the eVoucher Manager, and then create a corresponding rule inside the Auto Response System. Customers can then send in SMS to claim the eVouchers.

# eVoucher Management System is only available in MoCo Marketeer, Professional and Enterprise editions.

eVoucher Manager's features includes:

- Add, Delete and Update eVoucher Item.
- View the details of the claimed eVouchers

To access the eVoucher Manager, select "Tools" from the top menu, and then select "eVoucher System".

| eVoucher Management Syst                    | em                                                                                             |                 |  |  |  |  |  |  |
|---------------------------------------------|------------------------------------------------------------------------------------------------|-----------------|--|--|--|--|--|--|
| List of eVouchers :<br>Annual Sales Voucher | eVoucher Information<br>eVoucher Name : Annual Sales Voucher Status : Active                   | Add eVoucher    |  |  |  |  |  |  |
|                                             | Total number of vouchers :     2000     Maximum vouchers per person :     1       Valid Period | Delete eVoucher |  |  |  |  |  |  |
|                                             | From : 26/02/2013 To : 15/03/2013 T                                                            |                 |  |  |  |  |  |  |
|                                             | Voucher Serial num begins with : E Current serial number : 1 eVoucher Content                  | Clear Entries   |  |  |  |  |  |  |
|                                             |                                                                                                |                 |  |  |  |  |  |  |
|                                             | [177 characters] Message Type : Normal Text                                                    |                 |  |  |  |  |  |  |
|                                             | Serial No. Mobile No. Name Date/Time                                                           |                 |  |  |  |  |  |  |
|                                             | <                                                                                              |                 |  |  |  |  |  |  |
|                                             | Retrieve claimed eVouchers info                                                                |                 |  |  |  |  |  |  |

#### 11.1 Add new eVoucher Campaign

To add a new eVoucher campaign,

Step 1: Click on "Clear Entries" button to clear eVoucher information area.

Step 2: Enter eVoucher information into respective fields.

| eVoucher Information —                                                             |                                                                                                    |                                     |                              |            |   |
|------------------------------------------------------------------------------------|----------------------------------------------------------------------------------------------------|-------------------------------------|------------------------------|------------|---|
| eVoucher Name : Ann                                                                | iual Sales Voucher                                                                                     |                                     | Status : A                   | ctive      | • |
| Total number of voucher                                                            | rs : 2000                                                                                              | Maximu                              | m vouchers per               | person : 1 | I |
| Valid Period                                                                       |                                                                                                    |                                     |                              |            |   |
| From : 26/02/2013                                                                  | 3 🗸                                                                                                    | то: [                               | 15/03/2013                   | -          | 1 |
| Voucher Serial num beg                                                             | ins with : E                                                                                           | Curr                                | ent serial numbe             | er: 1      |   |
| eVoucher Content                                                                   |                                                                                                    |                                     |                              |            |   |
| eVoucher Serial Num:<br>Valid from < <evouch<br>Please present this e'</evouch<br> | <cevoucher nu<br="" serial="">er valid from&gt;&gt; to &lt;&lt;<br/>Voucher at the counter</cevoucher> | m>><br>eVoucher va<br>r to enjoy 1( | alid till>>.<br>)% discount. |            | ~ |
| [177 characters]                                                                   | М                                                                                                    | lessage Typ                         | e : Normal Te                | ext        | - |
| Serial No.                                                                         | Mobile No.                                                                                             | Name                                |                              | Date/Time  |   |
|                                                                                    |                                                                                                    |                                     |                              |            |   |
|                                                                                    |                                                                                                    |                                     |                              |            |   |
|                                                                                    |                                                                                                    |                                     |                              |            |   |
|                                                                                    |                                                                                                    |                                     |                              |            |   |
|                                                                                    |                                                                                                    |                                     |                              |            |   |
| <                                                                                  |                                                                                                    |                                     |                              |            |   |

- eVoucher Name Enter a name for the eVoucher campaign.
- Status Either "Active" or "Suspend".
- Total number of vouchers Total number of eVouchers to be claimed for this campaign.
- Maximum vouchers per person Maximum number of eVouchers a single mobile number can claim.
- Valid Period The validity period of this eVoucher campaign
- Voucher Serial number begins with The eVouchers' serial number will be auto-generated in incremental order. This field allows you to append a string in front of the auto-generated serial number for each eVouchers.
- Current serial number Read-only field indicating the current serial number.
- eVoucher Content The SMS eVoucher message to be sent to the customers when they send in a SMS to claim the eVouchers. You can insert message tag such as <<eVoucher serial num>>, <<eVoucher valid from>> and <<eVoucher valid till>> into this field. For example, in the above figure, when a customer send in a valid claim for the eVoucher via SMS, MoCo will reply the customer with a eVoucher that looks like the below:

"eVoucher Serial Num: E0001 Valid from 26/02/2013 to 15/03/2013. Please present this eVoucher at the counter to enjoy 10% discount."

Step 3: Click on "Add eVoucher" button to save the eVoucher campaign.

When a eVoucher campaign is created successfully, the eVoucher campaign name will appear on the List of eVouchers box.

#### **11.2 Delete eVoucher Campaign**

To delete an eVoucher campaign,

Step 1: From the List of eVouchers box, select the eVoucher campaign to be deleted by clicking on the eVoucher campaign name. A blue highlight will appear.

Step 2: Click on "Delete eVoucher" button to delete the highlighted eVoucher campaign.

## 11.3 Updating eVoucher Campaign

To update an eVoucher campaign,

Step 1: Select the eVoucher campaign to be updated from the List of eVouchers box.

Step 2: Replace the information to be updated.

Step 3: Click on "Update eVoucher" button to save the changed information.

#### 11.4 How it Works

#### 11.4.1 Create an ARS Rule

After you have created an eVoucher campaign using the eVoucher Manager, the next thing to do is to create a rule for that eVoucher campaign using the Automatic Response System.

Following the example on the "Annual Sales Voucher" campaign, you can now go to the **Automatic Response System** page and create a new rule called "eVoucher Claim Rule" (or any other name you prefer).

Select "All" for the sender condition and "Begin with: Claim" as the message pattern condition, as shown in above screen shot.

Select the "Claim eVoucher" action and select the name of the eVoucher campaign to attach. Once all these information is keyed in, you can add the new rule to the system.

#### 11.4.2 Wait for incoming SMS

Once you have created the eVoucher campaign and its corresponding rule, the only thing you need to do is to wait for incoming sms. Inform your customers/members to send in SMS to claim the limited number of eVouchers. You can inform your customers/members about the eVoucher campaign via SMS (using MoCo) or other traditional medium such as newspaper, magazines, or even social medium such as facebook, twitter, etc.

Your customers/members can then send in SMS to claim the eVoucher. The format to claim the eVoucher in the above example is simply a SMS like "*Claim*".

When MoCo received the above-mentioned sms, it would first check whether it as a valid claim for the eVoucher campaign "Annual Sales Voucher" by checking the validity period, the maximum eVoucher a mobile number can claim, and the total number of eVouchers for this campaign. If the claim is valid, MoCo will reply the customer with a SMS eVoucher that looks like the below:

"eVoucher Serial Num: E0001 Valid from 26/02/2013 to 15/03/2013. Please present this eVoucher at the counter to enjoy 10% discount."

Upon receiving this eVoucher, your customer can present it at your counter and enjoy the corresponding discount.

# **Chapter 12: Appointment Book**

With MoCo's Appointment Book, user will be able to schedule appointment and send SMS reminder to selected recipients. Once the recipient received the SMS reminder, they are able to reply via SMS to MoCo for confirmation of appointment instantly.

#### Appointment Book is only available in MoCo Professional and Enterprise editions.

Appointment Book feature includes:

- Add, Delete and Update Appointment.
- View calendar in Monthly, Weekly or Daily view.
- View response (Automatic Appointment Confirmation)
- View Appointment History
- Import Appointment from csv file

| oCo Server<br>Tools View Help                               |   |             |               |             |               |             |               |
|-------------------------------------------------------------|---|-------------|---------------|-------------|---------------|-------------|---------------|
| ji 🙀 👔                                                      |   |             |               |             |               |             |               |
| 🗊 Template Editor                                           | ľ | 😭 Campaign  | Manager       | 😽 Transad   | ction Manager | 🥵 Ag        | ent Manager   |
| Address Book                                                | O | Scheduler 🛛 | Event Manager | 🕥 App       | ointment Book | 🖌 🕍 Auto Re | sponse System |
| ▲ March 2007                                                | 1 | Monday      | Tuesday       | Wednesday   | Thursday      | Friday      | Sat/Sun       |
| <u>SMTWTFS</u><br>25262728123<br>45678910                   |   | February 26 | 27            | 28          | March 1       | 2           | 3             |
| 11 12 13 14 15 16 17<br>18 19 21 22 23 24                   |   |             |               |             |               |             | 4             |
| 25 26 27 28 29 30 31                                        |   | 5           | 6             | 7           | 8             | 9           | 10            |
| April 2007                                                  |   |             |               |             |               |             | 11            |
| SMTWTFS                                                     |   |             |               |             |               |             |               |
| 8 9 10 11 12 13 14<br>15 16 17 18 19 20 21                  |   | 12          | 13            | 14          | 15            | 16          | 17            |
| 22 23 24 25 26 27 28<br>29 30 1 2 3 4 5<br>6 7 8 9 10 11 12 |   |             |               |             |               |             | 18            |
|                                                             | ] | 19          | 20            | 21          | 22            | 23          | 24            |
| -View Selection                                             | 1 |             |               |             |               |             | 25            |
| Monthly View                                                |   |             |               |             |               |             |               |
| C Weekly View                                               |   | 26          | 27            | 28          | 29            | 30          | 31            |
| - Appointment Book<br>Select current Appt Book :            | ] |             |               |             |               |             | April 1       |
| Default                                                     |   | 2           | 3             | 4           | 5             | 6           | 7             |
| View<br>Appointment<br>History                              |   |             |               |             |               |             | 8             |
|                                                             |   |             |               |             |               |             |               |
|                                                             |   |             |               |             |               |             |               |
| elp, press F1                                               |   |             |               | MoCo Server | Edition       |             |               |

## 12.1 Adding, Deleting and Updating Appointment

#### 12.1.1 Add new Appointment

To add a new appointment,

Step 1: Select the Appointment Book within which you wish to add new appointment. For information on how to add new Appointment Book, see "Chapter 14 Configuration Settings".

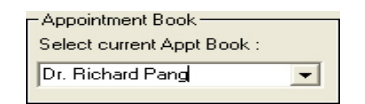

Step 2: Double click on the screen calendar date that you want to create the appointment. A dialog box for adding new appointment will appear.

Step 3: Enter information for the appointment.

| Dr KK Tan Appointment Bo     | ok for March 07, 2013                                                                                                    |                                                                                                    |
|------------------------------|----------------------------------------------------------------------------------------------------|----------------------------------------------------------------------------------------------------|
| List of Appointments :<br>A1 | Appointment Information Appointment Name : A1 Subject : Jane Chan Appt Start Time : 09:00 - Remarks :                                                                                                    | Add New<br>Appointment                                                                                  |
|                              | Start Time :       09:00       Remarks :         End Time :       10:00       Image: Constant in the image: Constant in the image: Const | Delete<br>Appointment<br>Appointment<br>Change<br>Appt Date<br>Clear<br>Entries<br>Response<br>Day View |

- Appointment Name Appointment name will be used to confirm appointment when recipient reply with SMS message. If the Config Setting for Automatically Insert Appointment Name is set, the appointment name will be auto filled by MoCo.
- Priority You can select from low, medium, high and very high. The priority will reflect as a color highlight for the appointment subject when you look at the main calendar. Low and medium priority appointment will be treated as normal message when they are sent out. High and very high priority appointment will be treated as high priority message when they are sent out.
- Subject A brief description of the appointment. The subject text will be displayed on the main calendar.
- Start / End Time The appointment start and end time. Note that the appointment start time can be automatically inserted into the SMS content using message tag <<Appt Time>>.
- Remarks Additional (optional) remarks.
- SMS Reminder Click this checkbox to enable sending of SMS reminder.
- Recipients/Advanced Select the recipients for the appointment reminder SMS. You can select from a list of contacts/contact groups (using Recipient button), or via querying the Address Book (using Advanced button).
- 1<sup>st</sup>/2<sup>nd</sup>/3<sup>rd</sup> SMS Reminder Click this checkbox to enable sending of first/second/third SMS reminder.
- Preferred time to SMS The preferred time to send out reminder SMS. You can set the number of days/weeks before the actual appointment date to send the reminder sms.
- Message Type Select from Normal Text, 8-Bit Data and Unicode (Chinese Text). For normal english sms, choose Normal Text. For content containing chinese text, choose Unicode.
- Message Content Actual message content to be sent. You can insert template or type in directly.

You can insert template into the Message Content box. Message tags such as <<Appt Date>>, <<Appt Time>> and <<Appt Name>> can be used in conjunction with the Appointment Book.

A typical reminder message can look like this:

"Hi please be reminded that <<Recipient Name>> has an appt with Kee Dental Surgery at <<Appt Date>>, <<Appt Time>>. To confirm, pls reply sms "Confirm <<Appt Name>>"."

The recipient would receive a reminder SMS that looks like the below:

"Hi please be reminded that Jane has an appt with Kee Dental Surgery at 07/03/2013, 09:00. To confirm, pls reply sms "Confirm A1"."

Step 4: Click on Add Here to create appointment.

When an appointment is created successfully, the appointment's start date, end date and subject will appear on the main calendar.

#### 12.1.2 Delete Appointment

To delete an appointment,

Step 1: From the calender view, double click on the appointment entry to be deleted. Alternatively, from the Appointment dialog, select the appointment to delete from List of Appointments.

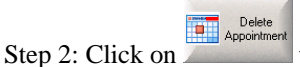

to delete the highlight appointment.

#### 12.1.3 Updating Appointment

To update an appointment,

Step 1: From the calender view, double click on the appointment entry to be updated. Alternatively, from the Appointment dialog, select the appointment to update from List of Appointments.

Step 2: Replace the information to be updated.

Step 3: Click on to save the changed information.

#### 12.1.4 Changing Appointment Date

To change an appointment,

Step 1: From the calender view, double click on the appointment entry to be updated. Alternatively, from the Appointment dialog, select the appointment you wish to change date of from the List of Appointments.

Step 2: Click on Change the appointment's date.

Step 3: A dialog box shown below will appear. Enter the new Appointment Book name, Appointment Date, Appointment Start and End Time. Then click "Ok".

| Appointment Book Name : | Dr. Richard Pang | - |
|-------------------------|------------------|---|
| New Appointment Date :  | 10/30/2007 👻     |   |
| Start Time :            | 09:00            |   |
| End Time :              | 22:00            |   |

## 12.2 Check Response

To check a confirmation response,

Step 1: Double click on the appointment.

Step 2: Click on to open the response dialog. Check under the Response column for result.

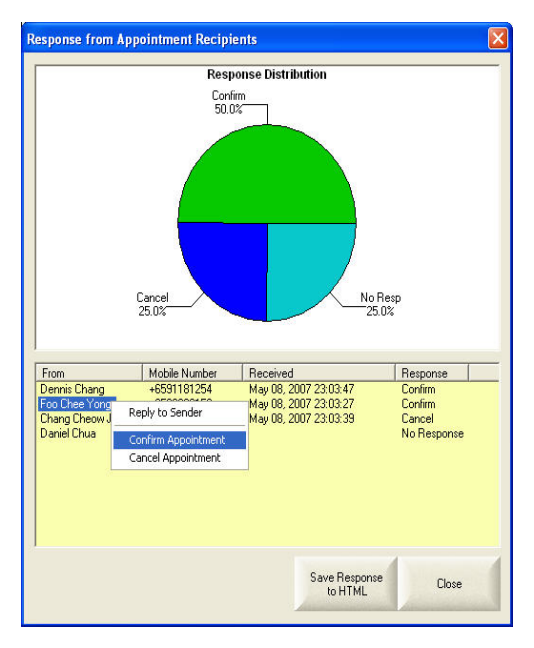

Upon right-clicking on the appointment recipient's name, a context box appear displaying the following options:

- Reply to Sender Select this option to invoke a dialog box for you to send sms reply to the sender.
- Confirm Appointment Do a manual appointment confirmation. This option is useful if the customer confirm his appointment via phone call or other means instead of sms.
- Cancel Appointment Do a manual appointment cancellation. This option is useful if the customer cancel his appointment via phone call or other means instead of sms.

To save the response information into a HTML report, just click "Save Response to HTML" button.

## **12.3 Automatic Appointment Confirmation**

To set up MoCo for Automatic Appointment Confimation,

Step 1: At Auto Response System page, create a new rule:

| Rules Information Rule Name : Appt Confirmation                                                                                                    |                                                       |
|----------------------------------------------------------------------------------------------------|-------------------------------------------------------|
| Condition<br>Sender<br>Sender<br>Advanced                                                                                                    |                                                       |
| Message Pattern Begins with Confirm Ends with Contains                                                                                                    |                                                       |
| Action Type :<br>Action Type :<br>Auto Reply to Sender<br>Forward to selected Recipients<br>Invoke External Application<br>Automatic Shutdown<br>Export to Text Document<br>SMS Subscription<br>Register Contact<br><b>V Contim/Cancel Appointment</b><br>SMS Vote/Contest/Survey<br>Information Retrieval | Action Parameters<br>Type of Message:<br>Confirmation |

Set the sender condition to "All", and message pattern to "Begin with: Confirm".

Select the "Confirm/Cancel Appointment" action, with type of message set to "Confirmation".

Click "Add New Rule" button to add the new rule.

Step 2: Wait for incoming sms.

According to the above rule, a valid confirmation sms would look something like this:

"Confirm A23" - where 'A23' is the appointment name.

Upon receiving an incoming sms as above, MoCo will check that it satisfies the conditions in the "Appt Confirmation" rule, and trigger the "Confirm Appointment" action. The response status of the sender will be set to "Confirm" automatically:

| esponse from Ap | pointment Recipi | ients               |          |  |
|-----------------|------------------|---------------------|----------|--|
| From            | Mobile N Rece    | ived                | Response |  |
| Dennis Chang    | +659118 March    | h 21, 2007 00:02:54 | Confirm  |  |
|                 |                  |                     |          |  |
|                 |                  |                     |          |  |
|                 |                  |                     |          |  |
|                 |                  |                     |          |  |
|                 |                  |                     |          |  |
|                 |                  |                     |          |  |
|                 |                  |                     |          |  |
|                 |                  |                     |          |  |
|                 |                  |                     |          |  |

## **12.4 View Appointment History**

Step 1: Click on Adialog box will appear for you to view appointment history.

Step 2: Select the name of the contact. Click the **Search** button.

| View Appointme   | nt History    |          |                  |           |           | ×               |
|------------------|---------------|----------|------------------|-----------|-----------|-----------------|
| Select Name : D  | ennis Chang   |          |                  | •         |           | Search          |
| Search in SMS F  | Recipient     |          |                  |           |           | Export to File  |
| 🔽 Search in Appo | ntment's Subj | ect      |                  |           |           | Cancel          |
| Date             | Start Time    | End Time | Appt Book        | Appt Name | Subject   |                 |
| 21 March 2007    | 09:00         | 10:00    | Dr. Richard Pang | A1        | Dennis Ch | ang Appointment |
| <                |               |          | IIII             |           |           |                 |

Step 3: To save the appointment history to file, click "Export to File" button.

## **12.5 Import Appointment List**

Step 1: Click the Appointment Ist file. MoCo expects a csv (comma-separated-values) file for importing appointment.

| Open                   |                |                                  |         |   | ? 🛛    |
|------------------------|----------------|----------------------------------|---------|---|--------|
| Look in:               | MoCo TestBe    | d                                | • • 6   | • |        |
| My Recent<br>Documents | Export Addr bo | ok.csv<br>ok 1.csv<br>ok 2.csv   |         |   |        |
| Desktop                | Import Addr bo | ok 3.csv<br>ok 4.csv<br>ok 5.csv |         |   |        |
| <b>&gt;</b>            | Import Addr bo | ok 6.csv<br>ok 7.csv             |         |   |        |
| My Documents           |                |                                  |         |   |        |
| My Computer            |                |                                  |         |   |        |
|                        | File name:     | I                                |         | • | Open   |
| My Network<br>Places   | Files of type: | Comma Separated Values Files     | (".csv) | • | Cancel |

A typical Appointment Import file (\*.csv) should contain the following fields (not in any order):

- Customer Name
- Customer Mobile Number
- Appointment Start Time (in 24-hour format HH:MM)
- Appointment Book Name (Optional)
- Appointment Duration in minutes (Optional)

All records within a single Appointment Import file should belong to the same appointment date. Each of these fields shall be separated by a comma, and each record separated by a carriage return.

Step 2: Upon selecting the Appointment Import file (\*.csv), a dialog box as shown below will appear, displaying all the columns within the import file.
| eneral Appointment II                                                                                                    | rormation                                         |       | Recipient Name        | T | Appt Book Name   | • | Recipient Mobile No. | •    | Appt Start Time |   |
|----------------------------------------------------------------------------------------------------|---------------------------------------------------|-------|-----------------------|---|------------------|---|----------------------|------|-----------------|---|
| ppointment Date :                                                                                                    | 3/21/2007                                         | •     | Jorgen Winum          |   | Dr. Richard Pang |   | 96280000             |      | "08:30"         |   |
|                                                                                                    | ,<br>                                             | _     | Swee Pin Er           |   | Dr. Richard Pang |   | 98520000             |      | "09:00"         |   |
| efault Priority :                                                                                                    | Medium                                            | •     | Mark Kum Choon Woo    |   | Dr. Richard Pang |   | 96461111             |      | "09:30"         |   |
| (1) (1) (1) (1) (1) (1) (1) (1) (1) (1)                                                                                                    |                                                   |       | Amy, Geok Huay Chia   |   | Dr. Richard Pang |   | 91772222             |      | "10:00"         |   |
| uration (Minutes) :                                                                                                    | 30                                                |       | Philip Chew Poo Tan   |   | Dr. Richard Pang |   | 97543333             |      | "11:30"         |   |
| referred SMS Time :                                                                                                    |                                                   |       | Teng Phuan Chua       |   | Dr. Richard Pang |   | 97114444             |      | "12:00"         |   |
|                                                                                                    |                                                   |       | Kian Heng Chua        |   | Dr. Richard Pang |   | 90675555             |      | "13:00"         |   |
| 10:30 🕂 1 🗧                                                                                                    | Days 💌 before                                     | Appt. | Grace Mei- En Lim     |   | Dr. Richard Pang |   | 92786666             |      | "14:00"         |   |
|                                                                                                    |                                                   | _     | I Gek Quek            |   | Dr. Richard Pang |   | 98577777             |      | "14:30"         |   |
| lessage Type :                                                                                                    | Normal Text                                       | •     | Mong Siang Ong        |   | Dr. Richard Pang |   | 91212324             |      | "15:00"         |   |
| lessage Content :                                                                                                    | [154 characters]                                  |       | Choo Keow Biao        |   | Dr. Richard Pang |   | 98757777             |      | "16:00"         |   |
|                                                                                                    |                                                   |       | Choo Keow Boon        |   | Dr. Richard Pang |   | 98758888             |      | "17:00"         |   |
| n < <recipient name:<br="">appointment with us a</recipient>                                                                                                    | >>, you nave an<br>t < <appt date="">&gt;,</appt> | -     | <                     |   |                  |   |                      |      |                 | > |
| < <appt time="">&gt;. To (<br/>'Confirm &lt;<appt nan<="" td=""><td>:onfirm, reply SMS with<br/>ne&gt;&gt;" ABC Dental  </td><td></td><td>Import Process Logger</td><td></td><td></td><td></td><td></td><td></td><td>- Freedom</td><td></td></appt></appt> | :onfirm, reply SMS with<br>ne>>" ABC Dental       |       | Import Process Logger |   |                  |   |                      |      | - Freedom       |   |
|                                                                                                    |                                                   |       | C:\Temp               |   |                  |   |                      | faul | Import          | t |

Step 3: Select the field names (Eg. Recipient Name, Appt. Book Name, etc) for the columns that you wish to import.

Step 4: At the "General Appointment Information" portion on the left, enter the following information:

- Appointment Date The appointment date for the appointments to be imported.
- Default Priority Priority level of the appointments to be imported. You can use the default value.
- Duration The appointment duration in minutes. If your appointment import file does not contain any information on appointment duration, you can set a standard duration here for all the appointments to be imported.
- Preferred SMS Time The time and number of days/weeks before appointment which you wish to send out SMS.
- Message Type Select from Normal Text, 8-Bit Data or Unicode (Chinese Text). For normal english content, use Normal Text. If content contains chinese characters, use Unicode.
- Message Content The actual message content to be send out via SMS. You can insert template here or key in the text directly.

Step 5: Under the "Import Process Logger" portion, you can save a report of the import process of checking "Save import process report" checkbox. You can also specify the folder which you wish to save the import process report.

Step 6: Once all the information are checked to be correct, you can click the "Import" button to proceed with the import process. Upon successful import, you will see the below message box.

| Import / | Appointment 🛛 🔀                    |
|----------|------------------------------------|
| (į)      | Appointment imported successfully! |
|          | OK                                 |

# **Chapter 13: Agent Manager**

MoCo's Agent Manager allows user to manage the MoCo Agents connected to the MoCo Server. For a MoCo Agent to successfully connect to MoCo Server, user must first add the relevant MoCo Agent names to MoCo Server using the Agent Manager.

| Address Book         | Scheduler           | [ Event Manager | Appointment Book      | 😭 Auto Response System |
|----------------------|---------------------|-----------------|-----------------------|------------------------|
| Template Editor      | 🚺 Camp              | oaign Manager   | 🛬 Transaction Manager | Sent Manager           |
| st of Agents :<br>HH | Agent Information   |                 |                       | Add New Agent          |
|                      | Agent Description : |                 |                       | Delete<br>Agent        |
|                      |                     |                 | M                     | Update<br>Agent        |
|                      |                     |                 |                       | Clear<br>Entries       |
|                      |                     |                 |                       | Agent<br>Connection    |
|                      |                     |                 |                       |                        |
|                      |                     |                 |                       |                        |
|                      |                     |                 |                       |                        |

Agent Manager is only available in the MoCo Server software of the MoCo Enterprise editions.

## 13.1 Add new Agent

To add a new agent,

Step 1: Click on Berlin button to clear Agent information area.

Step 2: Enter agent name and description (optional).

Step 3: Click on to save Agent information.

## **13.2 Delete Agent**

To delete a agent,

Step 1: From the List of Agents box, select the agent to be deleted by clicking on the agent name. A blue highlight will appear.

Step 2: Click on Relete the highlighted agent.

# 13.3 Updating Agent

To update an agent,

Step 1: Select the agent to be updated from the List of Agents box.

Step 2: Replace the information to be updated.

Step 3: Click on to save the changed information.

# **13.4 View Agent Connection Status**

Step 1: Click on Step 1: Click on to view current Agent connection status. A dialog box as shown below will appear.

| Vame | IP Address   | Status | Last Heartbeat          | ОК |
|------|--------------|--------|-------------------------|----|
| нн   | 192.168.2.36 | Ready  | March 21, 2007 13:49:23 |    |
|      |              |        |                         |    |
|      |              |        |                         |    |
|      |              |        |                         |    |
|      |              |        |                         |    |
|      |              |        |                         |    |
|      |              |        |                         |    |
|      |              |        |                         |    |

The following information is available for checking:

- Agent Name Name of MoCo Agent connected
- IP Address IP address of the MoCo Agent
- Status Connection status of the MoCo Agent
- Last Heartbeat The latest heartbeat message received by MoCo Server from the particular MoCo Agent. Upon connecting to the MoCo Server, each MoCo Agent will send a heartbeat message over to MoCo Server at a regular interval. The heartbeat indicates whether the MoCo Agent is still 'alive'.

# **Chapter 14: Configuration Settings**

MoCo's Configuration Settings allows user to set their preference when using MoCo.

To access the Configuration Settings dialog, click on the sicon on the toolbar or select Configuration Settings from the Tools menu.

# 14.1 Basic Configuration Setting

## 14.1.1 General Settings

| Configuration Settin                                                                                         | gs                                                                                                    | × |
|----------------------------------------------------------------------------------------------------|----------------------------------------------------------------------------------------------------|---|
| Basic<br>General<br>Address Book<br>Scheduler<br>Auto Response<br>Appointment Book<br>Device<br>GSM Terminal | General         Display upon Startup         Image: Full Screen         Image: Hidden in System Tray         Image: Do Not send SMS period         From :       22:30         Image: To :       06:30         Application Title         Customized your own application title :         Image: Shall effect after restart of application}         Membership Points System         Each referral adds       10         Image: To :       10 |   |
|                                                                                                    | OK Cancel Apply                                                                                                    |   |

On the "General" page, user can configure the following settings:

• Display upon Startup

With the Full Screen option selected, every time MoCo is started, user will be able to see the full interface on the their monitor. Upon selecting the Hidden In System Tray option, MoCo will be running without the full interface but minimise into the system tray area. To maximise MoCo, simply double click on the MoCo's icon.

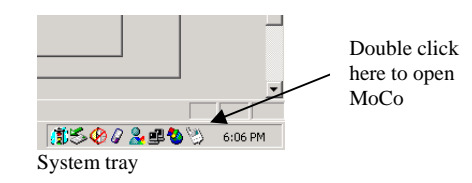

• Do Not Send SMS Period

You can set a time period within which MoCo will temporarily suspend the sending of SMS.

• Application Title

You can customize your MoCo's Application title by entering a text string into the Application Title field. With MoCo running, you will be able to see your customized title appearing on the top left hand of the Windows application.

• Membership Points System

You can set the amount of Membership Points increment for each new member your customer introduced. For information on Referal and Membership Points System, see Chapter 2 Address Book.

#### 14.1.2 Address Book Settings

| <b>Configuration Settin</b>                                                                                                    | 8                                                                                                    |
|----------------------------------------------------------------------------------------------------|----------------------------------------------------------------------------------------------------|
| Configuration Settin<br>Basic<br>General<br>Address Book<br>Scheduler<br>Auto Response<br>Appointment Book<br>Device<br>GSM Terminal | Address Book  Auto-insert Area Code Area Code to be auto-inserted : +65  Default SMS Subscription  By default, subscribe to SMS  By default, do not subscribe to SMS  Default Import Address Book Delimiter Format for importing address book : MS Excel  SpreadSheet Name : Sheet1  Duplication Check  Enable Duplication Check when adding/updating contacts  Auto-generate User ID  User ID starts with : |
|                                                                                                    | User ID Offset :                                                                                                    |

On the Address Book configuration page, users can configure the following settings:

• Auto-insert Area Code

To automatically insert an area code into the mobile number field, tick the check box Auto-Insert Area Code and enter the area that you are in. When entering the mobile Phone number into the address book, if a '+' sign is added to the mobile phone number, MoCo will not fill in the auto-insert area code. This feature is to allow user to enter mobile phone number other than the area they are in even when the Auto-Insert Area Code option is selected.

• Default SMS Subscription

If the SMS Subscription field in MoCo's Address Book is left blank, the "Default SMS Subscription" setting will determine whether MoCo can send SMS to that contact. If the option "By Default Subscribe To

SMS" is selected, MoCo will be able to send SMS to all the contacts' whose SMS Subscription field is empty. For the option "By Default Do Not Subscribe to SMS", MoCo will not send SMS to contacts whose SMS Subscription field is empty.

• Default Import Address Book Delimeter

User can select under this option, whether the default file type used when importing Address Book is "Comma" or "Tab" or "MS Excel".

• Duplication Check

Check this selection to enable/disable duplication check during adding/updating of contacts into the Address Book. When duplication check is enabled, the following error message box will appear if you try to add a contact with the same mobile number as any existing ones in the Address Book.

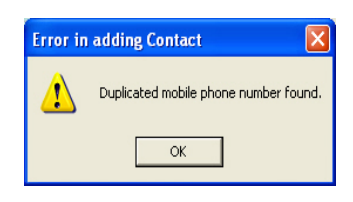

• Auto-generate User ID

Every contact in the Address Book has a "User ID" field. You can select this option to auto-generate User ID for every newly added contact.

User ID starts with – Set a string to place in front of each User ID that the system auto-generated. You can also leave this box empty.

User ID Offset – Set a base number which the User ID starts from. When porting customer database from an existing system to MoCo, the contacts may already have existing User IDs. In this case, you can set this field to instruct MoCo to auto-generate User ID from this number onwards.

14.1.3 Scheduler Settings

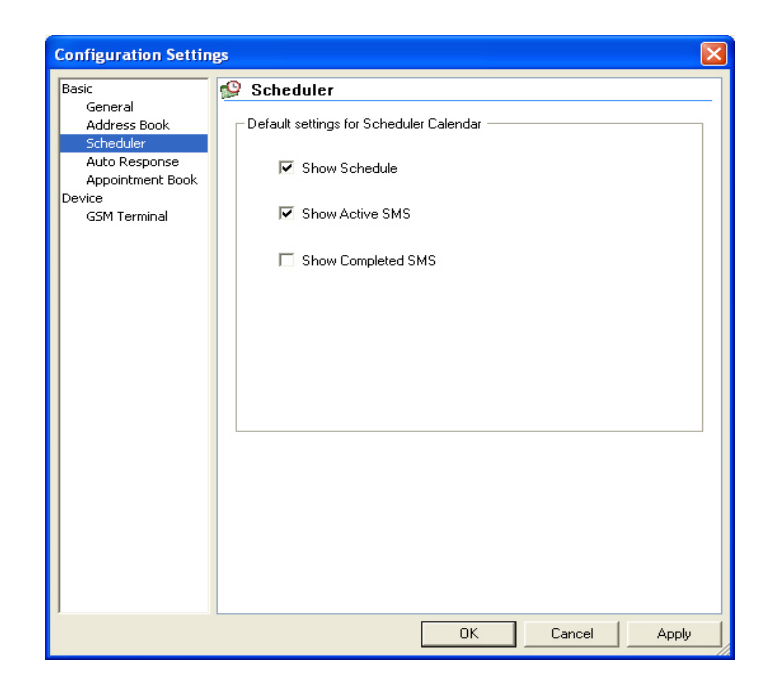

Default settings for Scheduler Calender :

- Show Schedule Show the entire saved schedule and display in the Scheduler Calender View.
- Show Active SMS Show scheduled SMS that are still waiting to be sent.
- Show Completed SMS Show those scheduled SMS that are sent by MoCo's Scheduler.

### 14.1.4 Auto Response Settings

| <b>Configuration Settin</b>                                                                                  | gs                                                                                                    | × |
|----------------------------------------------------------------------------------------------------|----------------------------------------------------------------------------------------------------|---|
| Basic<br>General<br>Address Book<br>Scheduler<br>Auto Response<br>Appointment Book<br>Device<br>GSM Terminal | Auto Response     Auto-Reply when receive empty sms      Message Type : Normal Text      Message :     [0 characters]      Auto-Reply when incoming sms fit no rules      Message Type : Normal Text      Message :     [0 characters] |   |
|                                                                                                    | Auto-Reply when receive incoming voice calls Message Type : Normal Text Message : [0 characters]                                                                                                    |   |
|                                                                                                    | OK Cancel Apply                                                                                                    |   |

On the Auto Response configuration page, users can configure the following settings:

• Auto-Reply when receiving empty sms

Set this option to configure MoCo to send SMS when it receives an empty SMS.

• Auto-Reply when incoming sms fits no rules

Set this option to configure MoCo to send SMS when an incoming SMS does not match with any rules inside the Auto Response System.

• Auto-Reply when receiving incoming voice calls

Set this option to configure MoCo to send SMS when it receives an incoming voice call.

### 14.1.5 Appointment Book Settings

| Configuration Setting                                                                                        | ęs                                                                                                    | × |
|----------------------------------------------------------------------------------------------------|----------------------------------------------------------------------------------------------------|---|
| Basic<br>General<br>Address Book<br>Scheduler<br>Auto Response<br>Appointment Book<br>Device<br>GSM Terminal | Appointment Book   Default settings   Appt Start Time :   09:00 •   SMS Preferred Time :   10:30 •   Appt End Time :   22:00 •   Default SMS Reminder :   1 •   Default SMS Reminder :   1 •   Default Priority Level :   Image: Send subsequent SMS reminders   C   Send subsequent SMS reminders irregardless of response   •   Send subsequent reminders to confirmed recipients only   C   Do not send reminders to confirmed recipients     Image: Automatically insert appointment name   Appointment name starts with :   A   MultiAppt Book Configuration |   |
|                                                                                                    | OK Cancel Apply                                                                                                    |   |

On the Appointment Book configuration page, users can configure the following default parameters:

• Default Settings

User can set the default values of :

- o Appointment Start / End Time
- Preferred time to SMS
- o Date for SMS Reminder
- o Priority level
- Send Subsequent SMS Reminders

User can determine how MoCo handle subsequent SMS reminders:

- Send subsequent reminders irregardless of response Subsequent SMS reminders shall be sent out no matter the recipients reply back or not
- Send subsequent reminders to confirmed recipients only Subsequent SMS reminders shall only be sent out if the recipients confirmed their appointments (either manually or automatically)
- Do not send reminders to confirmed / cancelled recipients Subsequent SMS reminders shall not be sent out if the recipients has confirmed or cancelled their appointments (either manually or automatically)
- Automatically insert appointment name

Upon creation of new appointment in the MoCo's Appointment Book, an appointment name has to be given. To auto fill the appointment name, check the box "Automatically Insert Appointment Name" and

type the name given to each appointment. MoCo will use this name and append a running number at the end to make each appointment name unique.

• Multiple Appointment Book Configuration

| Multiple Appointment                                                  | Book Configuration                                                   | ×                                        |
|-----------------------------------------------------------------------|----------------------------------------------------------------------|------------------------------------------|
| List of Appt Books:<br>Default<br>Dr. Matthew Kan<br>Dr. Richard Pang | Appointment Book Info<br>Appt Book Name :<br>Appt Book Description : | Add<br>Delete<br>Update<br>Clear Entries |

By clicking the "Multi-Appt Book Configuration" button, the above dialog box will appear for you to add / delete / update appointment books.

# **14.2 Device Settings**

## 14.2.1 GSM Terminal Settings

| Bacic                                                                                                    | CSM Terminal                                                                                                    | _ |
|----------------------------------------------------------------------------------------------------|----------------------------------------------------------------------------------------------------|---|
| Basic<br>General<br>Address Book<br>Scheduler<br>Auto Response<br>Appointment Book<br>Device<br>GSM Terminal | GSM Terminal         No. of Retries :       0       No. of GSM Terminals :       0         ✓ Support Concatenation       Maximum number of sub-pieces per message :       5         GSM Terminal Information       Terminal Information         Terminal Index :       ✓       Refresh         Port Number :       0       Baud Rate :       115200         Data Bit :       8       Stop Bit :       1         Parity :       No Parity       OutBox Queue :       0         Signal Strength :       -1       IMSI : |   |

On the GSM Terminal configuration page, user is able to configure the following settings :

• Number of Retries

This field is to determine the number of times MoCo will resend a SMS if there is an error during sending.

• Support Concatenation

Select this field to indicate support for concatenation of long SMS. By default, this field is selected. You can also set the maximum number of sub-SMS the system can concatenate.

• Load Balance Scheme

User can select the desired load balance scheme for each SIM card :

- $\circ$  None No load balance scheme for this SIM card.
- Number Range Enter the range of mobile numbers to be sent using this SIM card. For multiple ranges, each range is separated using semicolon.
   For example, you can set "91110000-92220000;93330000-94440000" as the desired number range for a particular SIM card. If a recipient has the mobile number "91112222", any sms sent to him shall be using this particular SIM card.
- Quota-based You can select quota type as either "Per Month" or "Per Day". Then enter the quota value. MoCo will keep track of the amount of quota left for each SIM card. Any SIM card with free quota will get priority.

SIM card with "Per Day" free quota will have higher priority than those with "Per Month" free quota.

All other field on this page is for user information. They are:

- Number Of GSM Terminals indicates the number of GSM terminal MoCo currently detected
- Terminal Index Number Use this combo box to select the GSM terminal if there is more than one terminal
- Port Number the communication port the GSM terminal is using
- Baud Rate transfer rate between the PC/Laptop and the GSM terminal
- Data Bit number of data bit
- Stop Bit number of stop bit
- Parity odd, even or no parity
- OutBox queue The number of outgoing SMSes currently queued at the terminal
- Signal Strength GSM terminal signal strength level. Range from 0 to 30. Pass signal strength is typically 12.
- IMSI The 15-digit International Mobile Subscription Identity for the SIM card

# **14.3 Enterprise Settings**

## 14.3.1 Server Settings

| Basic                                                                                                    | 🔹 Server Settings                                                                                                    |
|----------------------------------------------------------------------------------------------------|----------------------------------------------------------------------------------------------------|
| Ganeral<br>Address Book<br>Scheduler<br>Appointment Book<br>Device<br>GSM Terminal<br>Enterprise<br>Server Settings | ▶       Server Settings         Port Number :       1181         {Changes shall effect after restart of application}         Server Configuration         ✓         Route un-classified incoming SMS to all agents         Validity Period for incoming SMS :         1         days |
|                                                                                                    |                                                                                                    |

The Enterprise Settings are only available in MoCo Enterprise Edition. User can set the following configuration for the Server Settings if you are using MoCo Server :

- Network Settings You can change the port number that connects to the MoCo Agents here. Normally, user should not change the port number unless there are conflicts with other software.
- Server Configuration
  - Route unclassified incoming SMS to all agents Select this option if you wish to route all unclassified incoming SMS to all agents. Normally, an incoming SMS will have the Agent Name as the first word of message. MoCo Server will route the incoming SMS to the relevant MoCo Agent by matching the first word of message with the available Agent Names. If no match is found, and this option is selected, the incoming sms will be routed to all Agents.
  - Validity period for incoming SMS Incoming SMS will be stored in MoCo Server and forwarded to relevant MoCo Agents. If the MoCo Agent is not connected to MoCo Server at the moment when SMS is received, the SMS will be stored in a waiting buffer within the MoCo Server for a period indicated by this option. Once the MoCo Agent is connected, the stored SMS will be forwarded to it.

SMSes that are within the waiting buffer beyond the validity period will be deleted without forwarding. However, a copy of the SMS will still be stored inside the Transaction Manager of the MoCo Server.

## 14.3.2 Agent Settings

| Configuration Settin                                                                              | gs 🔀                                                                                                    |
|---------------------------------------------------------------------------------------------------|----------------------------------------------------------------------------------------------------|
| Basic<br>General<br>Address Book<br>Scheduler<br>Appointment Book<br>Enterprise<br>Agent Settings | Agent Settings         Agent Name :         Changes shall effect after restart of application}         Server Settings         Server Port Number :         Server Port Number :         Server Name         Server Name :         Server IP Address         Server IP Address :         Server IP Address :         Server IP Addrese :         Server IP Addres |
|                                                                                                   | OK Cancel Apply                                                                                                    |

User can set the following configuration for the Agent Settings if you are using MoCo Agent :

• Agent Settings

User can change the Agent Name here. Any changes will only take effect after restart of MoCo.

• Server Settings

User can set the port number for connecting to MoCo Server. User can also set the Computer Name or IP address of the MoCo Server. Any changes will only take effect after restart of MoCo.

• Agent Connection Status

User can view the connection status and last heartbeat here. When the MoCo Agent is connected to MoCo Server, the connection status shall display "Connected". The last heartbeat shall also reflect the time of the latest heartbeat response from MoCo Server.

# **Chapter 15: Other Features**

## **15.1 Delete SIM Card Messages**

MoCo allows user to manually delete the SMSes stored inside the SIM card.

To manually delete the SMSes stored inside the SIM card, click on the icon on the toolbar or select "Delete SIM card messages" from the Tools menu.

| Delete SIM card messages                |   |
|-----------------------------------------|---|
| Select GSM Terminal : All GSM Terminals | • |
| Delete ALL SIM card messages            |   |
| O Delete ALL READ messages              |   |
| C Delete ALL READ and SENT messages     |   |
| OK Cancel                               |   |

The above dialog box will appear for user to delete SIM card messages. You can select the gsm terminal you want, and the options available. Then click "OK" to delete.

## **15.2 Printing**

#### 15.2.1 Print Label

MoCo allows user to perform label printing on standard label type 1029.

To perform label printing, select "Print Label" from the File menu. A dialog box as shown below will appear.

| Print Label                      | ×      |
|----------------------------------|--------|
| Select Contact : Dennis Chang    | -      |
| Type of Label : Label No. 1029 💌 | ОК     |
| Position in Label                | Cancel |
| C Left                           |        |
| C Right                          |        |

Step 1: Select the contact who you wish to print the label of.

Step 2: Make sure the type of label is "Label No. 1029".

Step 3: Select the position within label for printing. Click "OK". The below Print dialog box will appear.

| Print       |                     | <u>? ×</u>          |
|-------------|---------------------|---------------------|
| Printer     |                     |                     |
| Name:       | Canon MP700 Printer | Properties          |
| Status:     | Ready               |                     |
| Type:       | Canon MP700 Printer |                     |
| Where:      | USB002              |                     |
| Comment:    |                     | Print to file       |
| Print range | ,                   | Copies              |
| • All       |                     | Number of copies: 1 |
| C Pages     | from: 1 to: 1       |                     |
| C Select    | tion                |                     |
| Help        |                     | OK Cancel           |

| 📽 Canon MP700 Printer Properties |                                        | <u>? ×</u>                                   |
|----------------------------------|----------------------------------------|----------------------------------------------|
| 🕲 Main 😂 Page Setup 🙆 Sta        | mp/Background 🛛 🥩 Effect               | ts 📴 Profiles 👪 Maintenance                  |
|                                  | Page Size:                             | A5                                           |
|                                  | ♣ Orientation: ▲                       | Portrait     A C Landscape                   |
|                                  | Printer Paper Size:                    | Same as Page Size                            |
|                                  | Printing Type:                         | Normal-size Printing                         |
|                                  | Borderless Printing Amount of Extensio | m 🕱 📜 🚺                                      |
| A5<br>Normal-size Printing       | Duplex Printing<br>Staple Side:        | Long-side stapling     O Short-side stapling |
|                                  | Copies:                                | 1 (1-999)                                    |
|                                  |                                        | Collate                                      |
|                                  |                                        | Defaults                                     |
|                                  |                                        | OK Cancel Help                               |

Step 4: Select the appropriate printer name. Click "Properties" button to set the paper size.

Step 5: A dialog box as shown above will appear. Note that for different printer, a different kind of dialog will appear.

Step 6: Go to Page Setup and set the Page Size to "A5".

Step 7: Click "OK". You will return to the previous Print dialog box.

Step 8: Click "OK" to proceed with the printing.

#### **15.2.2 Print Appointment List**

MoCo allows user to perform print appointment list on standard A4 paper.

To perform appointment printing, select "Print Appointment Book" from the File menu. A dialog box as shown below will appear.

| Print Appointment Book  |                                   | ×                                          |
|-------------------------|-----------------------------------|--------------------------------------------|
| Appointment Book Name : | Dr. Matthew Kan, Dr. Richard Pang | Print                                      |
| Starting Date :         | 19/03/2007                        | Cancel                                     |
| Ending Date :           | 23/03/2007                        | And an an an an an an an an an an an an an |
| Priority Level :        | Low, Medium, High, Very High 🔽    |                                            |
|                         |                                   |                                            |

Step 1: Select the appointment book name which you wish to print.

Step 2: Select the starting/ending dates of appointments to print.

Step 3: Select the priority level of appointments to be printed.

Step 4: Click **Print**. A Print dialog box as shown below will appear.

| Print                      |                                        |              | <u>? ×</u>    |
|----------------------------|----------------------------------------|--------------|---------------|
| Printer-                   |                                        |              |               |
| Name:                      | Canon MP700 Printer                    | -            | Properties    |
| Status:<br>Type:<br>Where: | Ready<br>Canon MP700 Printer<br>USB002 |              |               |
| Comment:                   |                                        |              | Print to file |
| Print range                |                                        | Copies       |               |
| • All                      |                                        | Number of co | opies: 1 📑    |
| C Pages<br>C Select        | from: 1 to: 1                          | 11 22        | 3 3           |
| Help                       |                                        | OK           | Cancel        |

Step 5: Select the appropriate printer name. Click "Properties" button to set the paper size.

| 🗳 Canon MP700 Printer Properties |                                          | <u>?)</u>                                  |
|----------------------------------|------------------------------------------|--------------------------------------------|
| 🕲 Main 😂 Page Setup 🙆 Sta        | mp/Background 🛛 🥪 Effec                  | cts 📴 Profiles 👪 Maintenance               |
|                                  | Page Size:                               | A4                                         |
|                                  | ♣ Orientation: A                         | Portrait     A O Landscape                 |
|                                  | 🚔 Printer Paper Size:                    | Same as Page Size                          |
|                                  | Printing Type:                           | Normal-size Printing                       |
|                                  | Borderless Printing<br>Amount of Extensi | ion: 💥 🛄 📜                                 |
| A4<br>Normal-size Printing       | Duplex Printing<br>Staple Side:          | C Long-side stapling C Short-side stapling |
|                                  | Copies:                                  | 1 (1-999)                                  |
|                                  | 3                                        | ☐ Reverse Order<br>☑ Collate               |
|                                  |                                          | Defaults                                   |
|                                  |                                          | OK Cancel Help                             |

Step 6: A dialog box as shown above will appear. Note that for different printer, a different kind of dialog will appear.

Step 7: Go to Page Setup and set the Page Size to "A4".

Step 8: Click "OK". You will return to the previous Print dialog box.

Step 9: Click "OK" to proceed with the printing.

#### 15.2.3 Print Receipt

MoCo allows user to perform receipt printing on 'A5' size paper.

To perform receipt printing, select "Print Receipt" from the File menu. A dialog box as shown below will appear.

| Print Receipt      |             |
|--------------------|-------------|
| Reference Number : | REF00000001 |
| ОК                 | Cancel      |

Step 1: Enter the reference number of the account you want to print.

Step 2: Click "OK". The below Print dialog box will appear.

| Pr | int         |                     |                   | <u>? ×</u> |
|----|-------------|---------------------|-------------------|------------|
| [  | Printer     |                     |                   |            |
|    | Name:       | Canon MP700 Printer | ▼ Pro             | operties   |
|    | Status:     | Ready               |                   |            |
|    | Type:       | Canon MP700 Printer |                   |            |
|    | Where:      | USB002              |                   |            |
|    | Comment:    |                     | Fri               | nt to file |
| [  | Print range |                     | Copies            |            |
|    | • All       |                     | Number of copies: | 1 ≑        |
|    | C Pages     | from: 1 to: 1       |                   |            |
|    | C Select    | ion                 | 11 22 33          |            |
|    | Help        |                     | OK                | Cancel     |

Step 3: Select the appropriate printer name. Click "Properties" button to set the paper size.

| 📽 Canon MP700 Printer Properties |                                        | <u>?</u> ×                                 |
|----------------------------------|----------------------------------------|--------------------------------------------|
| 😂 Main 😂 Page Setup 🙆 Sta        | amp/Background 🛛 🥪 Effec               | ts 📴 Profiles 👪 Maintenance                |
|                                  | Page Size:                             | A5                                         |
|                                  | ↓ Orientation: A                       | O Portrait A C Landscape                   |
|                                  | 📤 Printer Paper Size:                  | Same as Page Size                          |
|                                  | Printing Type:                         | Normal-size Printing                       |
|                                  | Borderless Printing Amount of Extensio | m 💥 🛄 📩 🛄                                  |
| A5<br>Normal-size Printing       | Duplex Printing<br>Staple Side:        | © Long-side stapling C Short-side stapling |
|                                  | Copies:                                | 1 📫 (1-999)                                |
|                                  | <b>S</b>                               | Reverse Order     Collate                  |
|                                  |                                        | Defaults                                   |
|                                  |                                        | OK Cancel Help                             |

Step 4: A dialog box as shown above will appear. Note that for different printer, a different kind of dialog will appear.

Step 5: Go to Page Setup and set the Page Size to "A5".

Step 6: Click "OK". You will return to the previous Print dialog box.

Step 7: Click "OK" to proceed with the printing.

## 15.3 Accounts System

MoCo has a built-in Accounts System for user to perform some simple accounting tasks.

To invoke the Accounts System, select "Accounts System" from the Tools menu. A dialog box as shown below will appear.

| Display Options               | Ref. No.        | Date                    | Client Name    | Type     | Description               | Amt Pa |
|-------------------------------|-----------------|-------------------------|----------------|----------|---------------------------|--------|
| C Today's Transaction         | DT0000005       | March 26, 2008 16:24:32 | Dennis         | Services | Scaling and Polishing 123 | 15.00  |
| i loady s mansaction          | DT00000005      | March 26, 2008 16:24:32 | Dennis         | Products | Tooth Brush               | 10.00  |
| C Current Month's Transaction | DT00000006      | March 26, 2008 16:24:56 | Albert         | Products | Porn CD                   | 30.00  |
|                               | DT00000012      | April 07, 2008 22:15:00 | dfd            | Services | Scaling and Polishing 123 | 15.00  |
| Customized Period             | DT00000013      | April 08, 2008 13:50:00 | Dennis Chang   | Services | Scaling and Polishing 123 | 10.00  |
|                               | DT00000013      | April 08, 2008 13:50:00 | Dennis Chang   | Services | Consultation              | 20.00  |
| From: 10/10/2007 👻            | DT00000013      | April 08, 2008 13:50:00 | Dennis Chang   | Products | Toothpaste x 3            | 15.00  |
|                               | DT00000014      | April 08, 2008 15:38:00 | John           | Services | Scaling and Polishing 123 | 12.00  |
| To: 9/10/2008 -               | DT00000014      | April 08, 2008 15:38:00 | John           | Services | ABC                       | 15.00  |
|                               | DT00000015      | April 09, 2008 15:39:00 | Peter          | Products | FFF                       | 25.00  |
| Other Options                 | DT00000015      | April 09, 2008 15:39:00 | Peter          | Services | Scaling and Polishing 123 | 12.00  |
| outer options                 | DT00000016      | April 10, 2008 15:56:00 | Faye           | Products | ABC                       | 15.00  |
| Payment Type :                | DT00000016      | April 10, 2008 15:56:00 | Faye           | Products | DEF                       | 15.00  |
|                               | DT00000017      | April 08, 2008 16:12:00 | Kit            | Products | Something                 | 10.00  |
| ** All **                     |                 |                         |                |          |                           |        |
| Account Type :                |                 |                         |                |          |                           |        |
| Products, Services            | <               |                         | )              |          |                           | 6      |
|                               | Morning Balance | : 0.00 Afte             | rnoon Balance: | 204.00   | Night Balance: 15.0       | 0      |
|                               | Total Balance:  | 219.00                  |                | Accounts | Config Save Cash          | Book   |
|                               |                 |                         |                | -        |                           |        |

### 15.3.1 Add New Transaction

Step 1: Click "Add New Transaction" button. A dialog boz as shown below will appear.

| Account Informatio  | n                         |                  |             |             |   |
|---------------------|---------------------------|------------------|-------------|-------------|---|
| Reference No. :     | DT00000013                | Assistant Name : |             |             |   |
| Client / Supplier : | Dennis Chang              | Remarks :        |             | ~           |   |
| Payment Type :      | Master Card               | ]                |             | ~           |   |
|                     |                           | Date/Time :      | 4/ 8/2008 💌 | 13:50       |   |
| -                   |                           |                  |             |             |   |
| Type                | Description               |                  |             | Amount Paid | ľ |
| Services            | Scaling and Polishing 123 |                  |             | 10.00       |   |
| Dervices            | Taetheaste v 2            |                  |             | 15.00       |   |
| Products            | Tubulipaste x 5           |                  |             | 15.00       |   |
|                     |                           |                  |             |             |   |
|                     |                           |                  |             |             | - |
|                     |                           |                  | -           |             | 1 |
|                     | 1                         |                  | -           |             |   |
|                     |                           |                  | -           |             | 1 |
| -                   |                           |                  |             | i i         |   |
|                     | 7                         |                  |             | 747         |   |
|                     |                           |                  |             |             |   |

Step 2: Key in the accounts information. For expenses, you can add a minus sign in front of the Amount Paid value.

Step 3: Click "Save" button to add the account.

#### 15.3.2 Manage existing account items

| Ref. No.                                                 | Date                                                                                     | Client Name                                      | Туре                                         | Description                                                        | Amt Paid                         |
|----------------------------------------------------------|------------------------------------------------------------------------------------------|--------------------------------------------------|----------------------------------------------|--------------------------------------------------------------------|----------------------------------|
| REF00000004<br>REF00000004<br>REF00000004<br>REF00000004 | August 07, 2007 13:32:10<br>August 07, 2007 13:32:10<br>Modify 3:32:10<br>Delete 3:32:10 | Peter Tan<br>Peter Tan<br>Peter Tan<br>Peter Tan | Products<br>Products<br>Services<br>Services | Something ABC<br>Something DEF<br>Consultation A<br>Consultation B | 25.00<br>35.00<br>30.00<br>50.00 |
|                                                          | Print Receipt                                                                            |                                                  |                                              |                                                                    |                                  |
|                                                          |                                                                                          |                                                  |                                              |                                                                    |                                  |

To manage existing account item, right-click on the item and a context menu will appear for the following options:

- Modify Select this option to modify the information of the account item.
- Delete Select this option to delete the account item.
- Print Receipt Select this option to print receipt for this account item. Remember to set the paper size as 'A5'.

#### 15.3.3 Query Account System

| Display Options               |
|-------------------------------|
| Today's Transaction           |
| C Current Month's Transaction |
| C Customized Period           |
| From: 06/03/2013 🖵            |
| To: 06/03/2013 🖵              |
| Other Options                 |
| Payment Type :                |
| ** All **                     |
| Account Type :                |
| Products, Services            |
| Client Name :                 |
| Jane Chan 💌                   |
|                               |
|                               |
|                               |
| Search                        |

At the Display Options, select the query parameters and click "Search" button. The list of account items that satisfy the query parameters will be displayed, together with the calculated balances.

## **15.3.4 Accounts Config and Settings**

| C Accounts Item Do             | escription       |        |
|--------------------------------|------------------|--------|
| C Payment Type                 |                  |        |
| Assets<br>Expenses<br>Products | Item information | Add    |
| Services                       |                  | Delete |
|                                |                  | Update |
|                                |                  | Clear  |
|                                |                  |        |
|                                |                  |        |

By clicking the **Accounts Config** button on the Accounts System dialog box, the above dialog box will appear. You can preset the "Accounts Item Description", "Accounts Type" and "Payment Type" here. All your preset configurable items would be available for selection when you add/modify an account transaction. For example, if you add a payment type named "Credit Card", the "Credit Card" option will be available as a payment type selection when you add a new transaction.

| Settings            |          |               | X      |
|---------------------|----------|---------------|--------|
| Morning Timings :   | 12:00 AM | * to 11:59 AM | *<br>* |
| Afternoon Timings : | 12:00 PM | • to 05:59 PM | •      |
| Night Timings :     | 06:00 PM | • to 11:59 PM | •      |
|                     | Save     | Cancel        |        |

By clicking the **Setttings** button on the Accounts System dialog box, the above dialog box will appear. You can set the individual timings and click Save button. The timings shall affect the calculations of individual balances.

### 15.3.5 Save Accounts Sheet and Cash Book

By clicking the "Save Account Sheet" button on the Accounts System dialog box, you can save the currently displayed account sheet to a HTML file.

By clicking the "Save Cash Book" button on the Accounts System dialog box, you can categorized your earnings according to different payment type and save the report to a HTML file.

## 15.4 Backup and Restore MoCo Database

#### 15.4.1 Backup MoCo Database

To backup MoCo's database,

Step 1: From the File menu, click on the Backup Database option.

Step 2: A dialog box shown below will appear. Select the destination folder where you want to store the backup database. Click "Backup" button.

| Backup MoCo Database        |        | X |
|-----------------------------|--------|---|
| Select Destination Folder : |        |   |
| C:\Temp                     |        |   |
| Backup                      | Cancel |   |
| Баскир                      |        |   |

Step 3: A "Success in Backup DB" dialog box will display when the backup is done. A copy of the MoCo database will be stored in a sub-folder "MoCo Database Archive YYYY-MM-DD" inside the destination folder you specified earlier on. The YYYY-MM-DD is the date which the backup is performed.

| Success | in Backup DB 🛛 🔀                   |
|---------|------------------------------------|
| į       | MoCo database backup successfully! |
|         | ОК                                 |

### 15.4.2 Restore MoCo Database

To restore from a previously backed-up MoCo's database,

Step 1: From the File menu, click on the Restore Database option.

Step 2: A dialog box as shown below will appear. Select the folder that contains the database you wish to restore. The folder should be in the form "MoCo Database Archive YYYY-MM-DD", where YYYY-MM-DD is the date which the database is being backup.

| Restore MoC     | o Database        |                                       | X |
|-----------------|-------------------|---------------------------------------|---|
| Select folder o | ontaining the dat | abase to restore :<br>nive 2007-10-29 |   |
|                 | Restore           | Cancel                                |   |

Step 3: Click "Restore" button.

Step 4: A dialog box as shown below will appear. To load the newly restored database, close MoCo and start MoCo again.

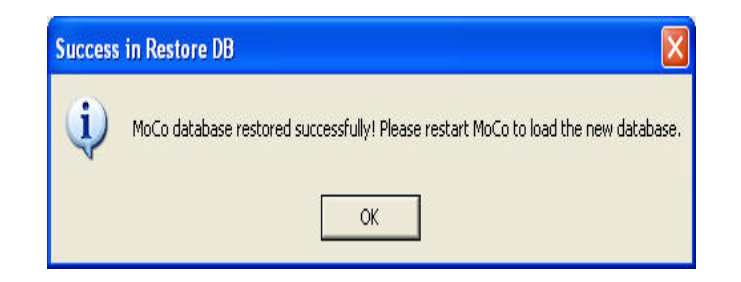

# 15.5 Real Time Traffic Monitor

| odem Index O | Modem Index 1 | <u>^</u> | Control Panel         |   |
|--------------|---------------|----------|-----------------------|---|
|              |               |          | GSM Modem Index: 0    | - |
|              |               |          | IMSI: 525053101609538 |   |
|              |               |          | Port: 26              |   |
|              |               |          | Status: Resume        |   |
|              |               |          | Queue length: 0       |   |
|              |               |          |                       |   |
|              |               |          | Pause Resume          |   |
|              |               |          |                       |   |
|              |               |          |                       |   |
|              |               |          |                       |   |
|              |               |          |                       |   |
|              |               |          |                       |   |
|              |               |          |                       |   |
|              |               |          |                       |   |

To invoke the Real-Time Traffic Monitor, select "Real-time Traffic Monitor" from the Tools menu. A dialog box as shown above will appear.

You can monitor the queue of outgoing SMS for each gsm modem attached to MoCo. You can also pause and resume the sending of SMS of each gsm modem.